VC-A61P / VC-A61PN HD 카메라 (PTZ 비디오 카메라)

사용자설명서 - 한국어판

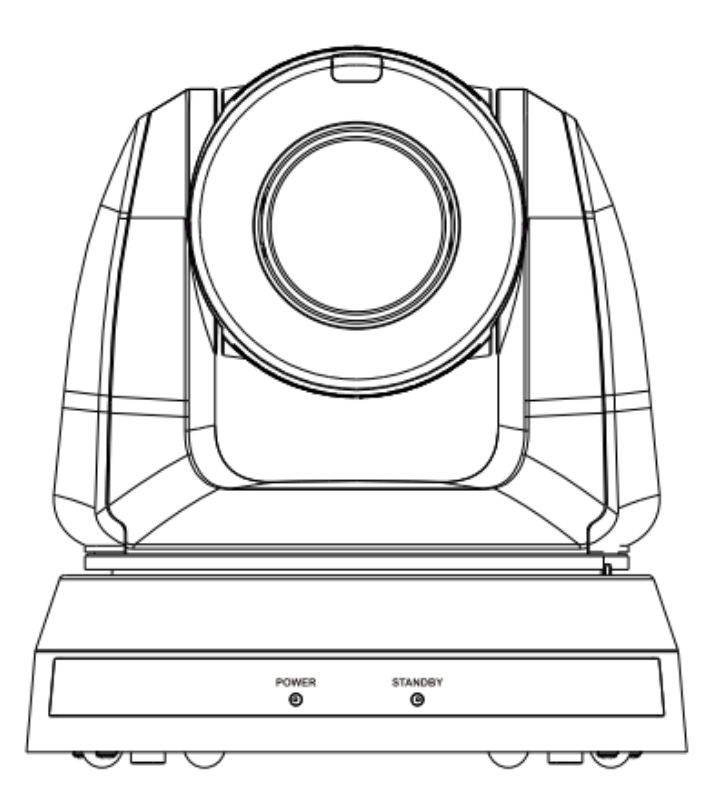

[중요사항]

최신 버전의 설치가이드, 언어별 사용자 매뉴얼, 소프트웨어, 드라이버 등을 다운로드 하시려면 Lumens 홈페이지를 방문해 주세요 https://www.MyLumens.com/support

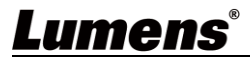

| 목 | 차 |
|---|---|
| • | • |

| 저작권        | 권 정보                   | . 2 |
|------------|------------------------|-----|
| 1 장        | 안전 지침                  | . 3 |
| 2 장        | 구성품                    | . 5 |
| 3 장        | 기능 소개                  | . 6 |
|            | 3.1 I/O 기능 소개          | 6   |
|            | 3.2 LED 상태 표시          | 8   |
|            | 3.3 기록 인디케이터 표시등 기능 설명 | 8   |
| 4 장        | 설치 방법                  | . 9 |
|            | 4.1 설치 전 준비사항          | 9   |
|            | 4.2 설치 방법              | 9   |
|            | 4.3 장치 연결              | 16  |
| 5 장        | 리모콘 조작 방법 및 메뉴 설정      | 21  |
|            | 5.1 리모콘의 기능            | 21  |
|            | 5.2 메뉴 설정              | 22  |
| 6 장        | 네트워크 기능 설정 설명          | 31  |
|            | 6.1 네트워크에 카메라 연결하기     | 31  |
|            | 6.2 웹 페이지 기능 설명        | 34  |
| 7 장        | DIP 스위치 설정             | 46  |
|            | 7.1 DIP 스위치            | 46  |
| <b>8</b> 장 | 장애 조치                  | 47  |

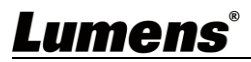

# 저작권 정보

Copyrights © Lumens Digital Optics Inc. 모든 권한을 보유하고 있습니다.

Lumens 는 Lumens Digital Optics Inc. 의 등록 상표입니다.

이 제품을 구입한 후 백업하려는 목적으로 이 파일을 복사하는 경우를 제외하고, Lumens Digital Optics Inc. 에서 라이선스를 제공하지 않았다면 이 파일을 복사, 재생산 또는 전송할 수 없습니다.

제품을 향상시키기 위해 Lumens Digital Optics Inc. 는 사전 예고 없이 제품 사양을 변경할 수 있는 권한이 있습니다. 이 파일에 있는 정보는 사전 예고 없이 변경될 수 있습니다.

이 제품의 사용법을 완벽하게 설명 또는 묘사하기 위해, 이 설명서는 저작권 침해 의도 없이 다른 제품이나 회사의 이름을 언급할 수 있습니다.

보증 거부: Lumens Digital Optics Inc. 는 어떠한 기술적, 편집적 오류나 누락에 대해서도 책임을 지지 않으며 이 파일의 제공, 이 제품의 사용이나 작동으로 인해 발생하는 부수적인 또는 관련 손해에 대해서도 책임을 지지 않습니다.

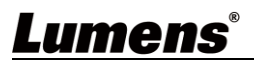

## 1장 안전 지침

제품 사용 시 항상 이 안전 지침을 따르십시오:

#### 1 작동

- 1.1 물이나 열원에서 멀리 떨어진 권장 작동 환경에서 제품을 이용해주십시오.
- 1.2 기울어진 위치나 불안정한 카트, 트롤리 또는 테이블에 제품을 놓지 마십시오.
- 1.3 전원 플러그에 쌓인 먼지를 사용 전에 치우십시오. 스파크나 화재 예방을 위해 제품의 전원 플러그를 멀티플러그에 꽂지 마십시오.
- 1.4 제품 케이스의 슬롯과 입구를 막지 마십시오. 이러한 부분은 제품을 환기시키고 과열을 방지합니다.
- 1.5 커버를 열거나 제거하지 마십시오. 만약 그렇게 하면 위험한 전압 및 기타 유해 물질에 노출될 수 있습니다. 모든 서비스는 공인 서비스 대리점에서 받으십시오.
- 1.6 다음과 같은 상황이 발생하면 콘센트에서 해당 제품의 플러그를 뽑은 다음 공인 서비스 기술자에게 서비스를 요청하십시오:
  - 전원 코드가 손상되거나 마모된 경우.
  - 액체, 비 또는 물로 인해 카메라가 젖은 경우.
- 2 설치
  - 2.1 안정성을 고려하여 구입하신 표준 브라켓이 UL 또는 CE 안전 승인을 준수하는지 확인하시고 대리점에서 승인한 기술자가 설치하도록 하십시오.

#### 3 보관

- 3.1 선을 밟을 수 있는 곳에 제품을 두지 마십시오. 선 또는 플러그가 닳거나 손상될 수 있습니다.
- 3.2 폭풍우가 치거나 오랫동안 사용하지 않을 때는 제품의 플러그를 뽑아 놓으십시오.
- 3.3 해당제품이나 액세서리를 진동하는 장치나 가열된 물체 위에 두지 마십시오.
- 4 청소
  - 4.1 청소 전 모든 케이블의 연결을 분리하고 마른 천으로 표면을 닦으십시오. 알코올이나 휘발용 용매로 청소하지 마십시오.

#### 5 배터리(제품용 배터리 또는 배터리가 내장된 액세서리)

- 5.1 배터리를 교체할 때 비슷하거나 동일한 유형의 배터리만 사용하십시오.
- 5.2 배터리나 제품을 폐기할 때, 거주 국가나 지역의 배터리 또는 제품 폐기 관련 규정을 준수하십시오.
- 주의 사항

| 4 | 이 기호는 이 장비에 감전의 위험이<br>있는 위험한 전압이 흐르고 있다는<br>것을 나타냅니다. 커버(또는 뒷면)를<br>제거하지 마십시오. 사용자가 다룰 수<br>있는 부품은 들어 있지 않습니다. 공인<br>서비스 기술자에게 서비스를<br>요청하십시오. | Ì | 이 기호는 이 사용자 설명서에 이<br>장치에 대한 중요한 작동 및 관리<br>지침이 있다는 것을 나타냅니다. |
|---|----------------------------------------------------------------------------------------------------|---|---------------------------------------------------------------|
|---|----------------------------------------------------------------------------------------------------|---|---------------------------------------------------------------|

#### ■ FCC 경고

이 장비는 FCC 규정의 파트 15 에 따라 테스트를 마쳤으며, 클래스 A 디지털 기기에 대한 제한 사항을 준수하는 것으로 확인되었습니다. 이러한 제한 사항은 상업적 환경에서 장비를 작동시킬 때 유해한 간섭을 적절히 방지하기 위해 마련한 것입니다.

주의사항:

준수를 담당하는 당사자가 명시적으로 승인하지 않은 변경이나 수정 시 사용자의 장비 작동 권한이 무효화될 수 있습니다.

#### ■ IC 경고

이 디지털 장치는 Industry Canada 의 ICES-003, "디지털 장치 (Digital Apparatus)," 라는 제목의 간섭 유발 장비 표준에 설명한 대로 디지털 장치의 전파 잡음 배출물에 대한 클래스 A 한계를 초과하지 않습니다. Cet appareil numerique respecte les limites de bruits radioelectriques applicables aux appareils numeriques de Classe A prescrites dans la norme sur le material brouilleur: "Appareils Numeriques," NMB-003 edictee par l'Industrie.

#### ■ EN55032 CE 경고

이 장치를 주거 환경에서 작동하면 무선 간섭을 일으킬 수 있습니다.

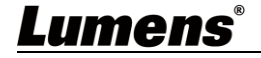

#### ■ KC 경고

이 기기는 업무용(A 급) 전자파적합기기로서 판매자 또는 사용자는 이 점을 주의하시기 바라며, 가정 외의 지역에서 사용하는 것을 목적으로 합니다.

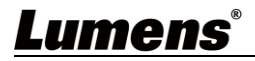

| VC-A61P / VC-A61PN       | 설치 방법     | 리모콘               |
|--------------------------|-----------|-------------------|
|                          | 빠른 설치 가이드 |                   |
| 전원 코드                    | 전원 어댑터    | <b>RS-422</b> 커넥터 |
| 국가/지역에 따라<br>외관이 다를 수 있음 |           |                   |
| 브라켓 A                    | 브라켓 B     | 고정볼트 <b>(M3)</b>  |
|                          |           | 은색 x8/ 검정색 x2     |

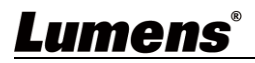

## 3.1 I/O 기능 소개

**3.1.1** 정면도

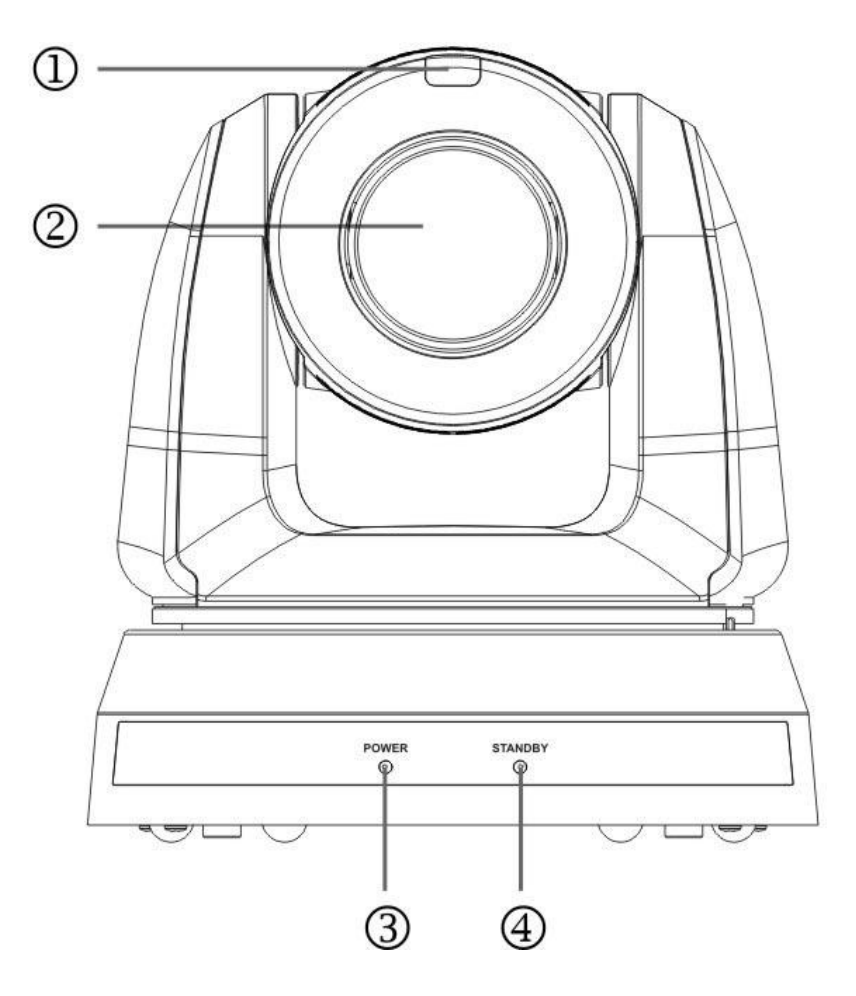

| 번호 | 항목                        | 기능설명                  |  |  |
|----|---------------------------|-----------------------|--|--|
| 1. | 기록 인디케이터<br>표시등           | 카메라의 기록 표시등 상태를 표시합니다 |  |  |
| 2. | 카메라 렌즈                    | 30x HD 카메라 렌즈         |  |  |
| 3. | Power LED 표시등             | 카메라 상태를 표시합니다         |  |  |
| 4. | <b>Standby LED</b><br>표시등 | 카메라 상태를 표시합니다         |  |  |

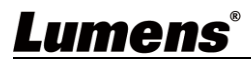

3.1.2 배면도

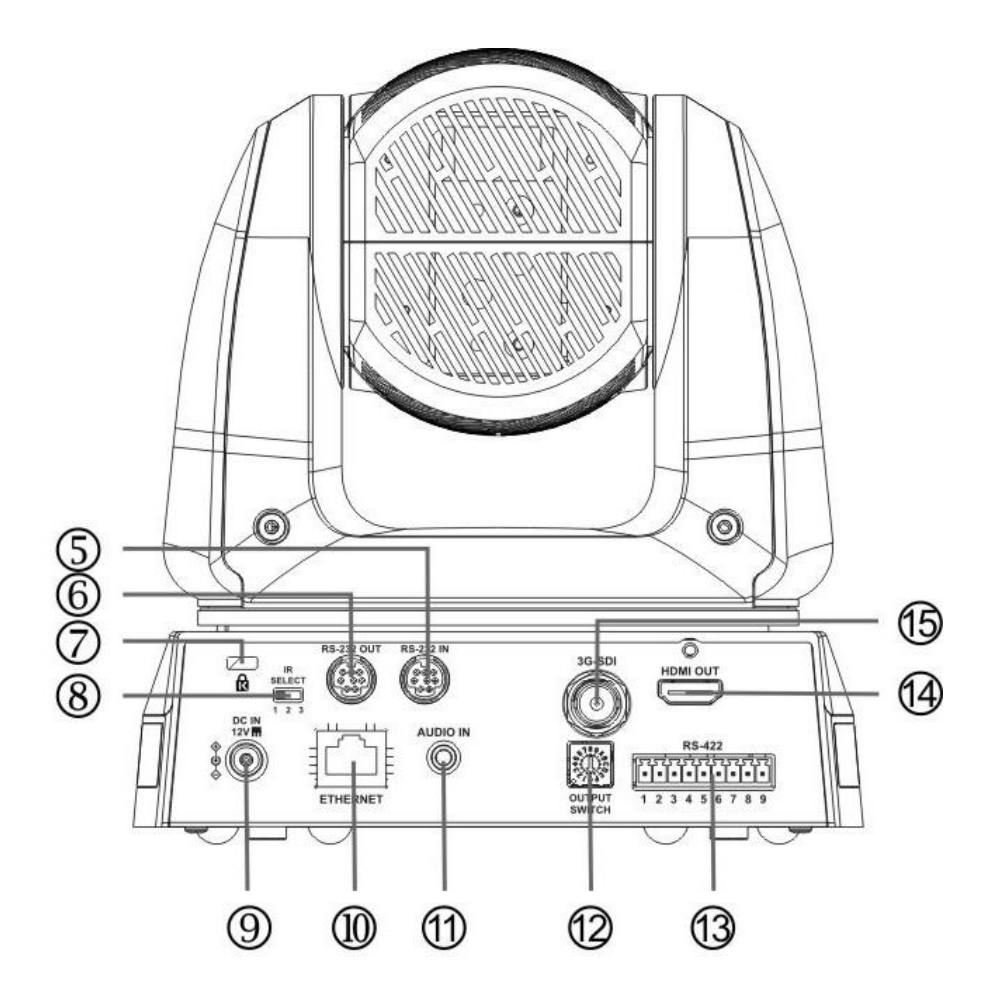

| 번호  | 항목               | 기능설명                                                                       |  |  |
|-----|------------------|----------------------------------------------------------------------------|--|--|
| 5.  | <b>RS-232</b> 입력 | RS-232 입력 포트, 최대 7대의 카메라를 직렬 연결로 연결할<br>수 있습니다                             |  |  |
| 6.  | RS-232 출력        | RS-232 출력 포트, 최대 7대의 카메라를 직렬 연결로 연결할<br>수 있습니다                             |  |  |
| 7.  | 켄싱턴 락 홀          | 암전 잠금 장치용 락 홀                                                              |  |  |
| 8.  | IR 선택            | 리모컨 ID 설정은 리모컨에서 카메라 선택이 일치하는<br>경우에만 제어할 수 있습니다                           |  |  |
| 9.  | DC 12 V 전원<br>포트 | DC 전원 공급 연결 포트                                                             |  |  |
| 10. | 이더넷 포트           | 네트워크 케이블 포트는 전원 공급을 갖춘 PoE+(IEEE 802.3at)<br>라우터 또는 허브를 지원합니다              |  |  |
| 11. | 오디오 입력           | 선 입력/마이크 입력 지원                                                             |  |  |
| 12. | 출력 스위치           | 해상도 설정을 조정합니다. 기본값은 1080p/59.94 입니다                                        |  |  |
| 13. | RS-422 포트        | RS-422 연결 포트, 최대 7대의 카메라를 직렬 연결로 연결할<br>수 있습니다                             |  |  |
| 14. | HDMI 출력          | HDMI 출력(오디오 출력 지원)                                                         |  |  |
| 15. | 3G-SDI 출력        | 3G-SDI 출력(오디오 출력 지원)<br>*48 KHz 전용/최대 1080p 59.94/50 해상도의 오디오 출력을<br>지원합니다 |  |  |

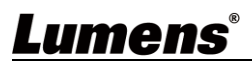

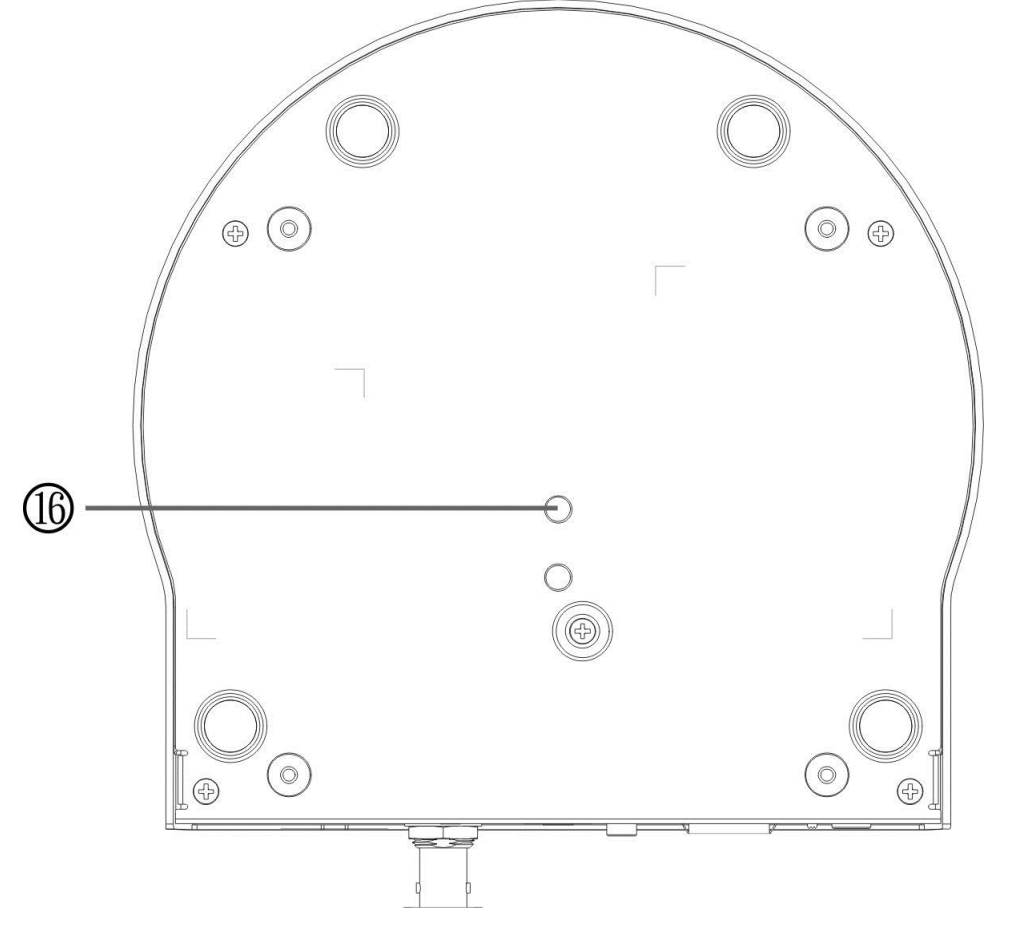

| 번호  | 항목      | 기능설명                                 |  |  |
|-----|---------|--------------------------------------|--|--|
| 16. | 삼각대 락 홀 | 카메라가 (사양) 1/4"-20 UNC 삼각대에 설치되어 있습니다 |  |  |

3.2 LED 상태 표시

| 상태               | 전원     | 대기     |
|------------------|--------|--------|
| 시동 진행 중<br>(초기화) | 녹색 켜짐  | 주황색 등  |
| 사용 중             | 녹색 켜짐  | 표시등 없음 |
| 대기 중 모드 상태       | 표시등 없음 | 주황색 등  |

## 3.3 기록 인디케이터 표시등 기능 설명

3.3.1 기록 인디케이터 표시등 기능은 RS-232 명령 제어를 통해 활성화할 수 있습니다. 설정 방법은 다음과 같습니다:

기록 모드: 8x 01 7E 01 0A 01 0p FF

- p=0:꺼짐
- p=4: 빨간색 등(중간 밝기)
- p=5: 빨간색 등(최고 밝기)
- p=6: 녹색 켜짐(최고 밝기)
- p = 7: 주황색 등(최고 밝기)

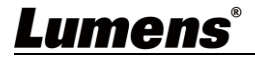

## 4장 설치 방법

#### 4.1 설치 전 준비사항

HD 카메라의 설치와 연결에는 특별한 기술이 필요합니다. 직접 설치 하고자 할 경우에는 지시 사항을 준수하여 안전에 주의해 주세요.

- 4.1.1 설치 환경의 안전성을 확인합니다. 고정되지 않는 천장 또는 장치가 떨어져서 사고가 날 위험이 있는 장소에는 장치를 설치하지 마십시오.
- 4.1.2 박스 안의 부속품이 완전한지 확인하십시오. 부족한 경우 공급업체에 문의하시고, 부속품은 반드시 박스 안에 그대로 두십시오.
- 4.1.3 미리 카메라를 설치할 적절한 장소를 선택하십시오. 다음의 요건에 따라 설치 장소를 정하십시오
  - 4.1.1.1 촬영하고자 하는 대상의 위치를 선정.
  - 4.1.1.2 카메라가 다른 광원으로부터 적절한 거리에 설정되었는지 확인합니다.

#### 4.2 설치 방법

4.2.1 책상 위에 카메라를 설치하고 싶습니다

- 4.2.1.1 설치 전 주의 사항
  - ◆ 평평한 곳에 설치한다
  - ◆장치를 취급할 때 카메라 헤드를 손으로 붙잡지 마십시오
  - ◆ 카메라 헤드를 손으로 돌리지 마십시오. 잘못 돌릴 경우 카메라가 파손될 수 있습니다

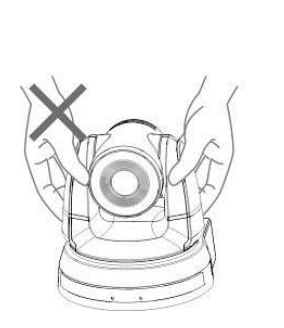

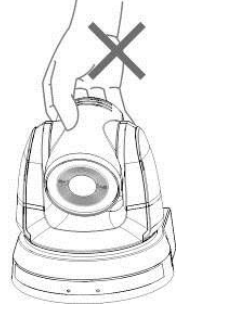

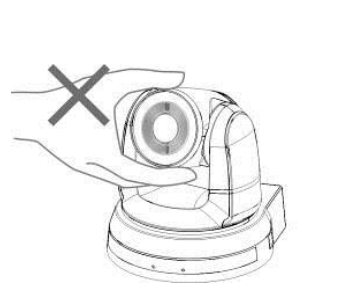

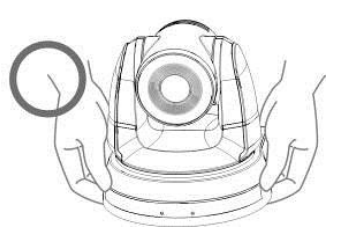

4.2.1.2 설치 순서

1. 설치하기 전에 먼저 DIP 스위치를 설정합니다.

<참조> 자제한 내용은 제 <u>7 장 DIP 스위치 설정</u>을 참조하세요.

 평평한 책상 위에 직접 카메라를 놓고 장치가 수직, 수평으로 정상 작동하는지 확인합니다.

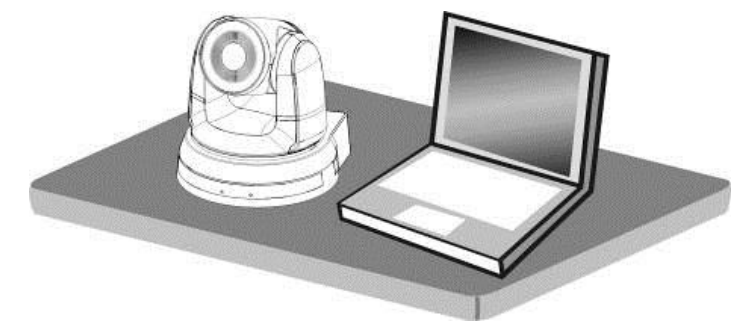

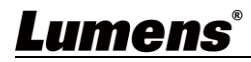

#### 4.2.2 천장에 카메라를 설치하고 싶습니다

- 4.2.2.1 설치 중에 필요한 부품과 장비를 준비합니다
  1. 박스 안의 부속품 (브라켓 A, B, M3 나사 은색 x 8, 검정색 x 2)
  2. 천장 장착 고리의 잠금 나사 4 개
  - 3. 드릴 기계, 드라이버, 사다리
- 4.2.2.2 크기
  - 길이 x 너비 x 높이: 174 x 187 x 190 mm

중량: 2.0 Kg

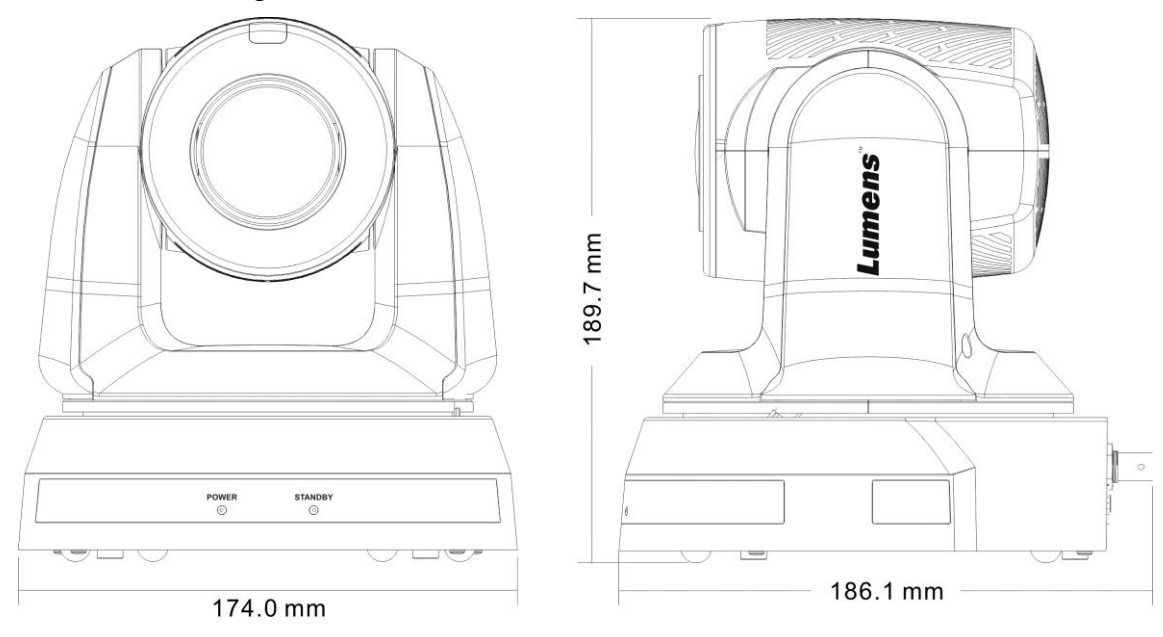

4.2.2.3 회전 시, 최대 크기

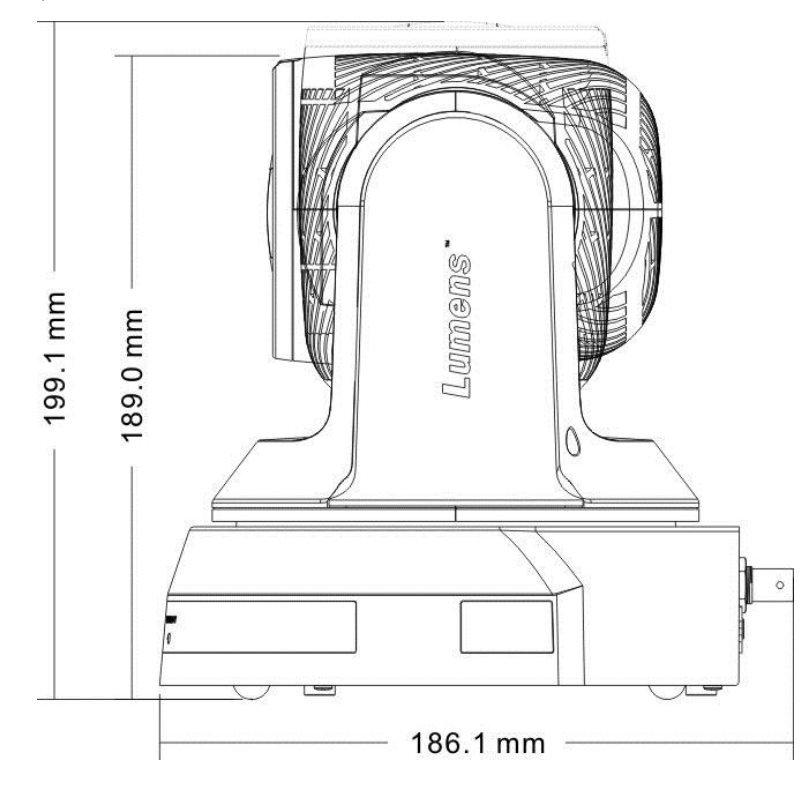

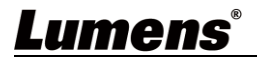

4.2.2.4 브라켓 크기 도표

#### 1. 장치 바닥면

삼각대 바닥에 있는 락 홀을 이용하여 1/4", -20 UNC PTZ 삼각대 데크에 카메라를 장착할 수 있습니다

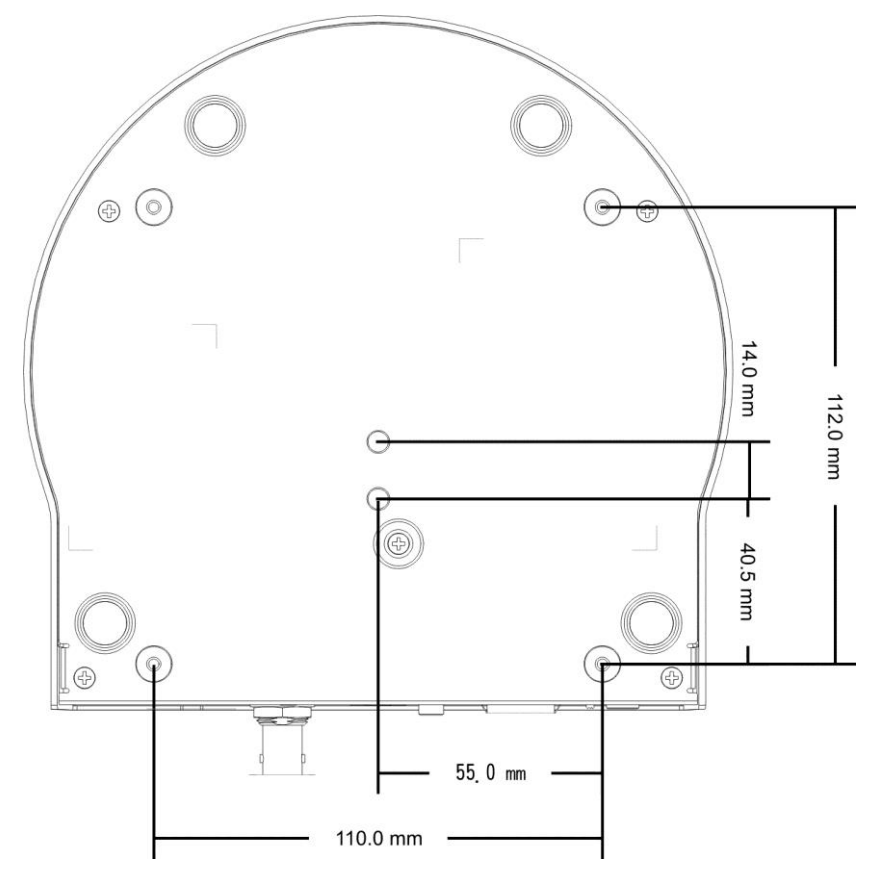

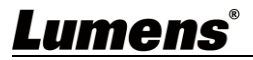

2. 브라켓 크기 도표
 ■브라켓 A - 장치면

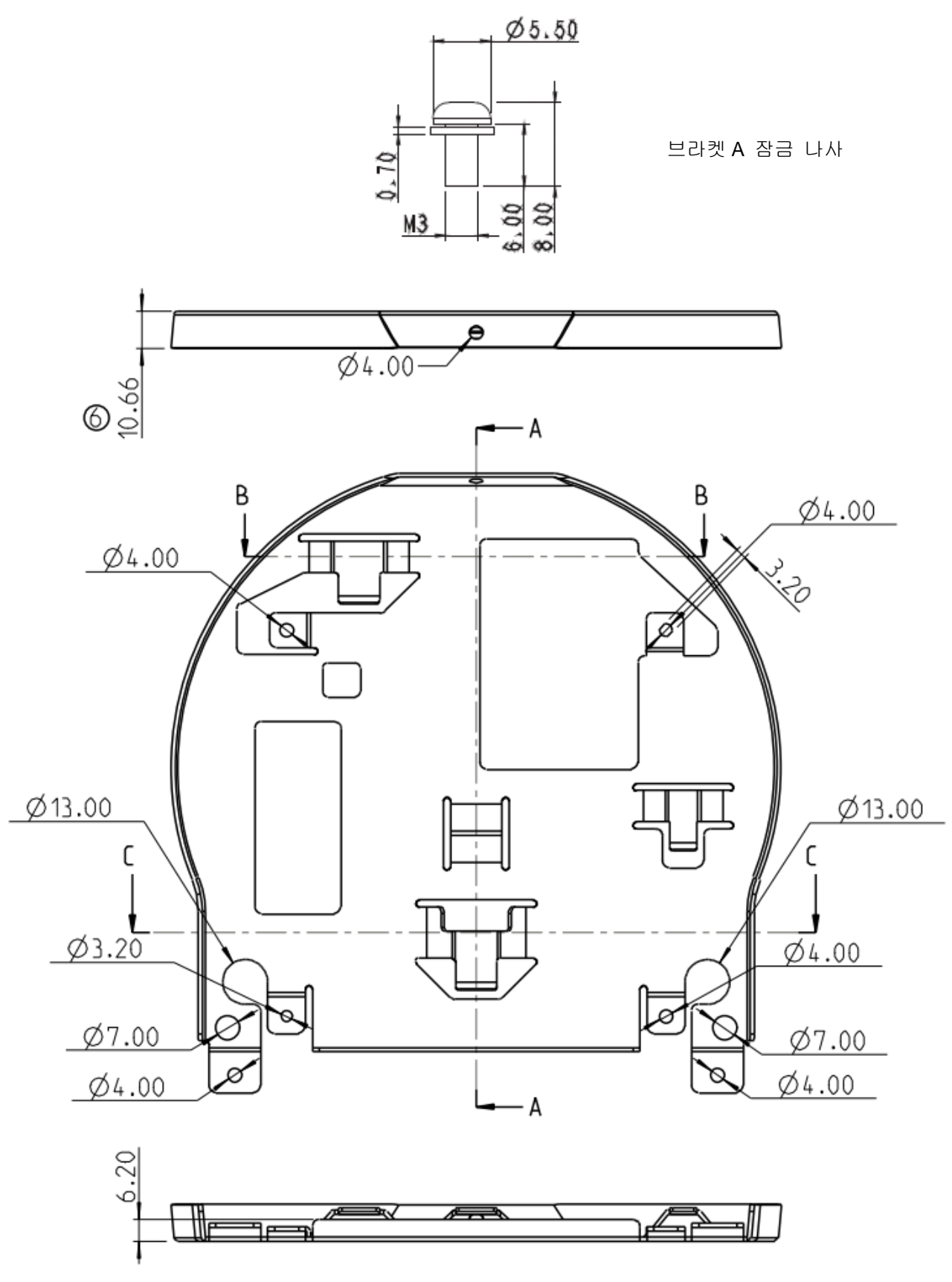

브라켓 A - 장치면

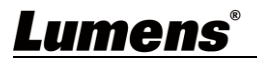

■브라켓 B - 천장면

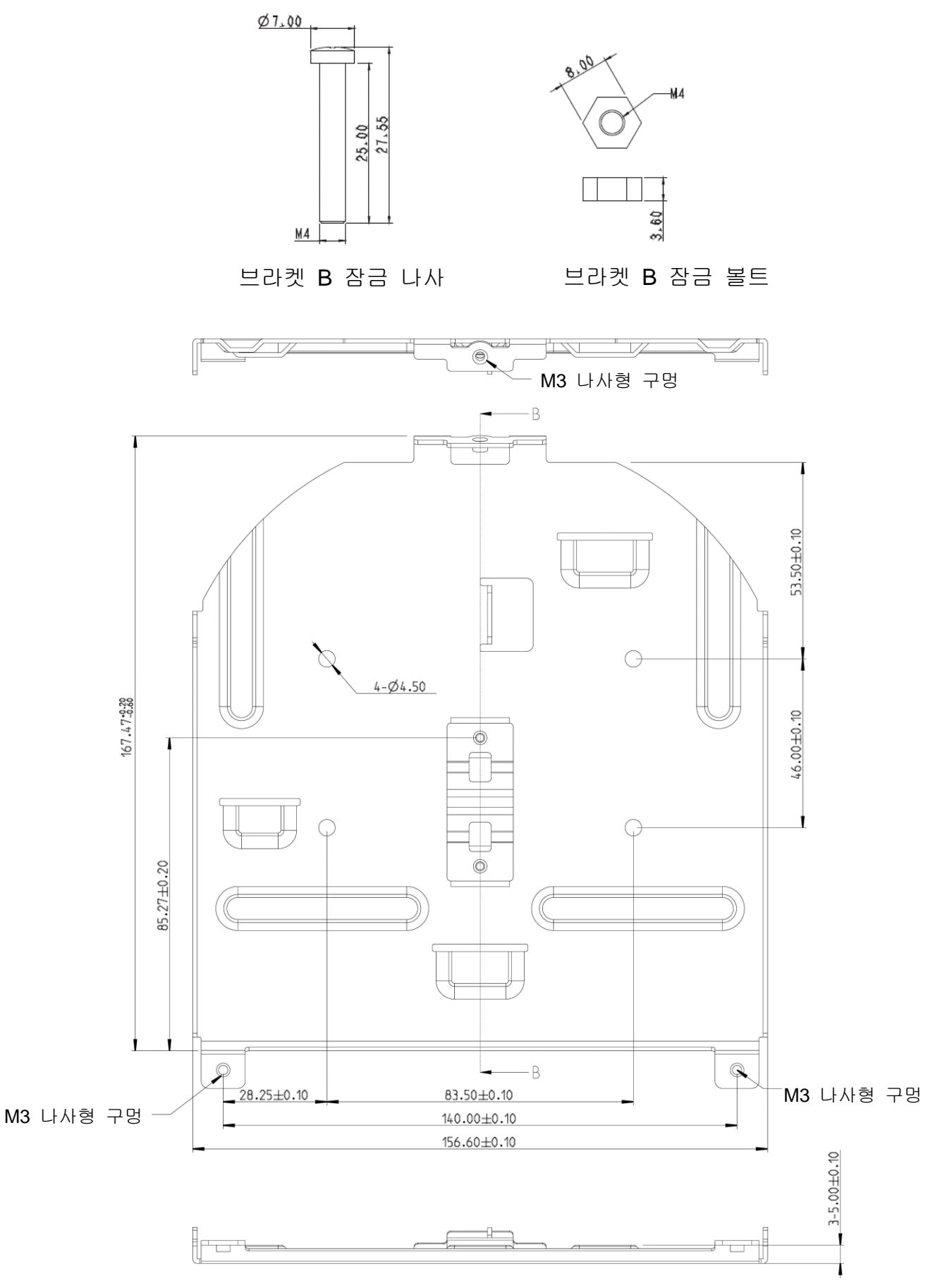

브라켓 B - 천장면

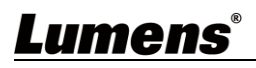

#### 4.2.2.5 설치 전 주의 사항

- 1. 설치하기 전, 장비와 피사체의 방향을 정하도록 합니다
- 2. 장치는 포착할 대상으로부터 1.5 m 가 넘는 거리에 설치할 것을 권장합니다. 렌즈의 확대도에 따라 최적의 거리로 조절해 주십시오

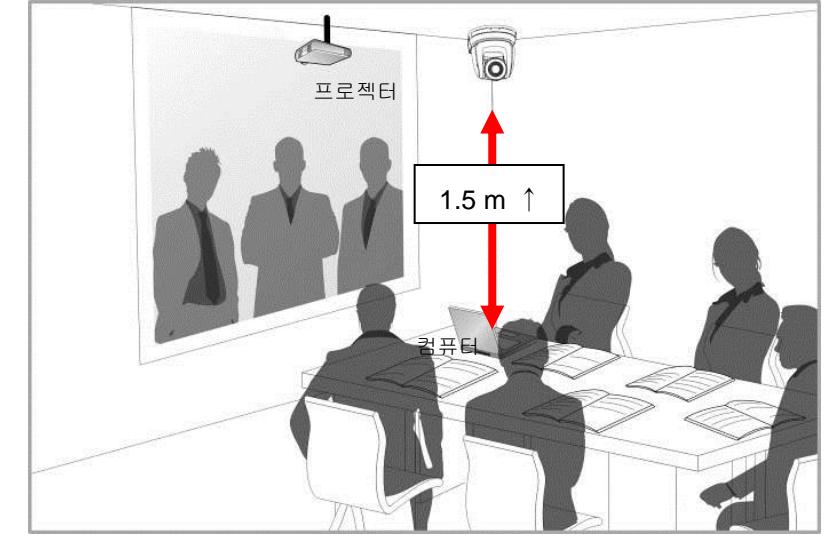

- 3. 브라켓을 포함하여 카메라 중량은 2.5 kg 입니다. 천장에 설치하는 경우, 카메라가 떨어지지 않도록 규격품 (UL 안전승인품)의 행거 사용을 권장합니다.
  4. 카메라가 안전하게 설치되었는지 여부를 정기적으로 확인해 주십시오
- 4.2.2.6 설치 순서

1. 사용할 해상도를 DIP 스위치로 설정합니다 <참조> 자제한 내용은 제 <u>7 장 DIP 스위치 설정</u>을 참조하세요

2. 카메라 바닥면에 금속판 A 를 4개의 M3 은색 나사를 이용하여 고정합니다

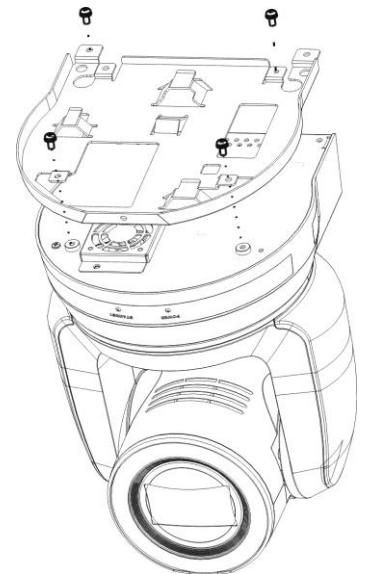

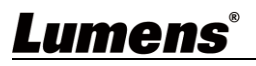

3. 브라켓 B 를 천장행거에 고정합니다.

※ 주의사항: (1) UL 안전 승인을 받은 규격품의 고리를 사용해 주십시오(2) 카메라에 연결되는 케이블공간을 확보하여 설치합니다

4. 브라켓 A 와 브라켓 B 를 조립합니다

(1) 브라켓 A 를 위로 붙인 후, 브라켓 B 를 오른쪽으로 밀어서 조립합니다.
(2) 2 개의 M3 은색 나사와 1 개의 M3 검정색 나사로 고정합니다

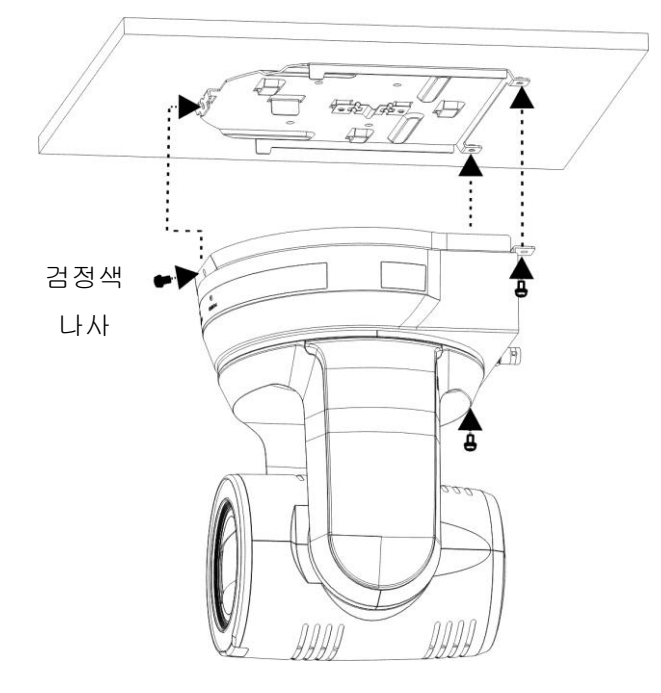

#### 4.2.2.7 철거 방법

- 1. 카메라에 연결된 케이블을 제거합니다.
- 브라켓 A 와 조립된 카메라를 함께 분해해야 하며, 고정하는 3개의 나사를 풀어 좌측으로 밀어서 장치를 제거합니다.

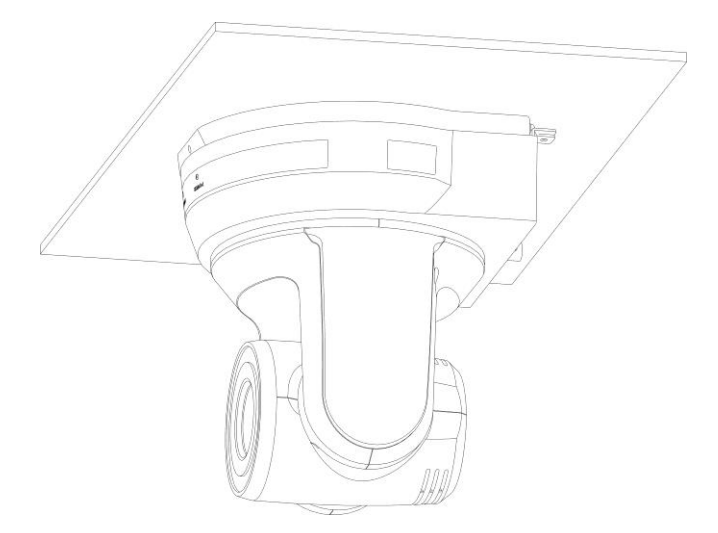

3. 행거의 고정볼트를 제거하여 카메라를 분리합니다.

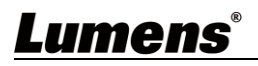

### 4.3 장치 연결

4.3.1 PC 연결 (화상회의)

<참조> SDI는 48 KHz / 최대 1080p 59.94/50 해상도의 오디오 출력을 지원합니다

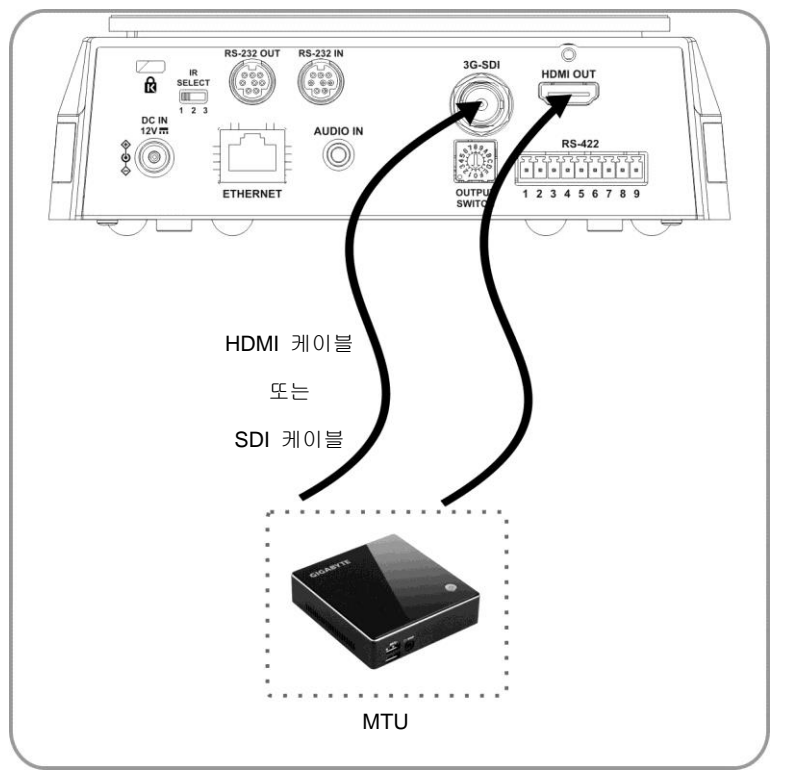

4.3.2 HDTV/컴퓨터 모니터(HDMI)에 연결

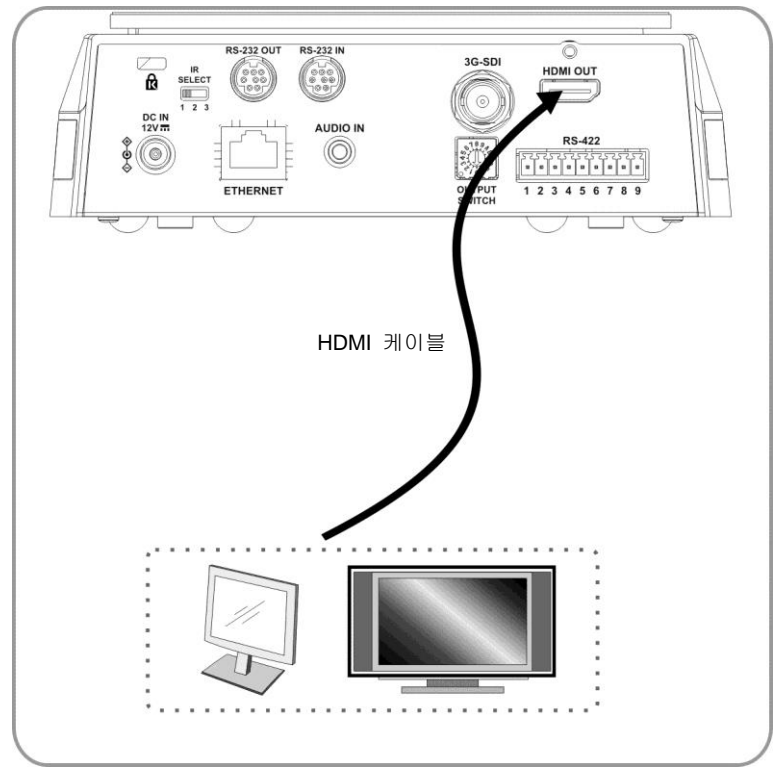

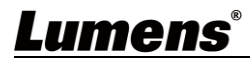

4.3.3 인터넷에 연결

웹 페이지 연결 설정 세부사항과 설명은 제 <u>6 장 네트워크 기능 설정 설명</u>을 참조하십시오

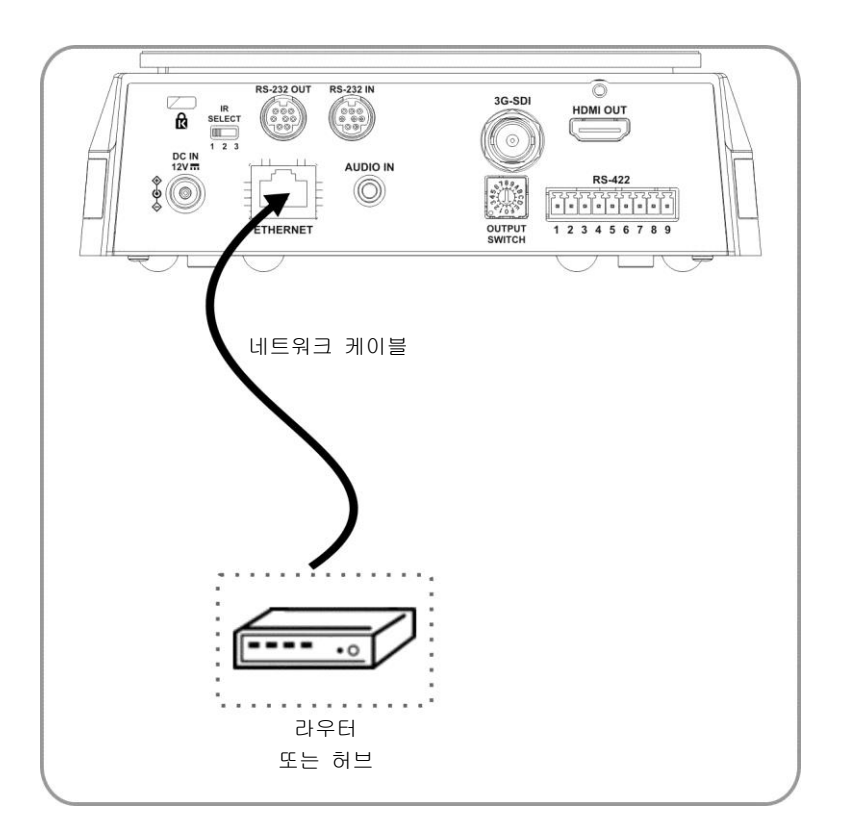

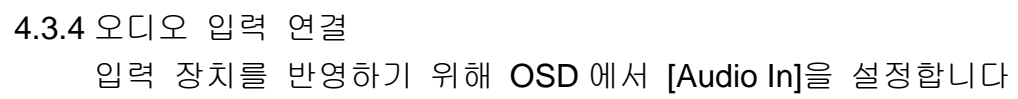

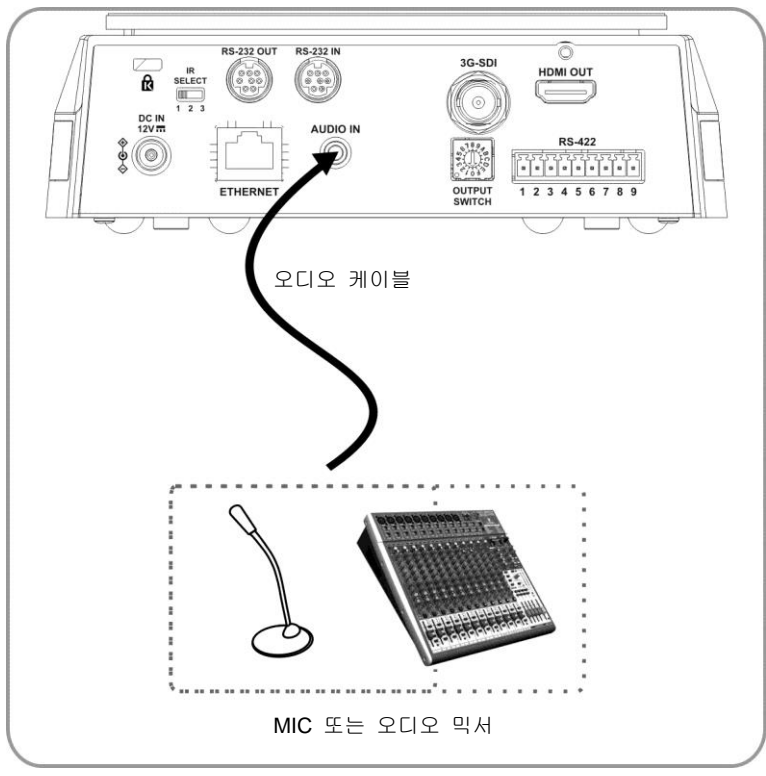

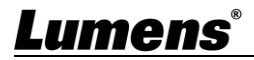

4.3.5 RS-232 연결

RS-232 in/out 으로 최대 7 대의 Lumens 카메라를 연결할 수 있습니다.

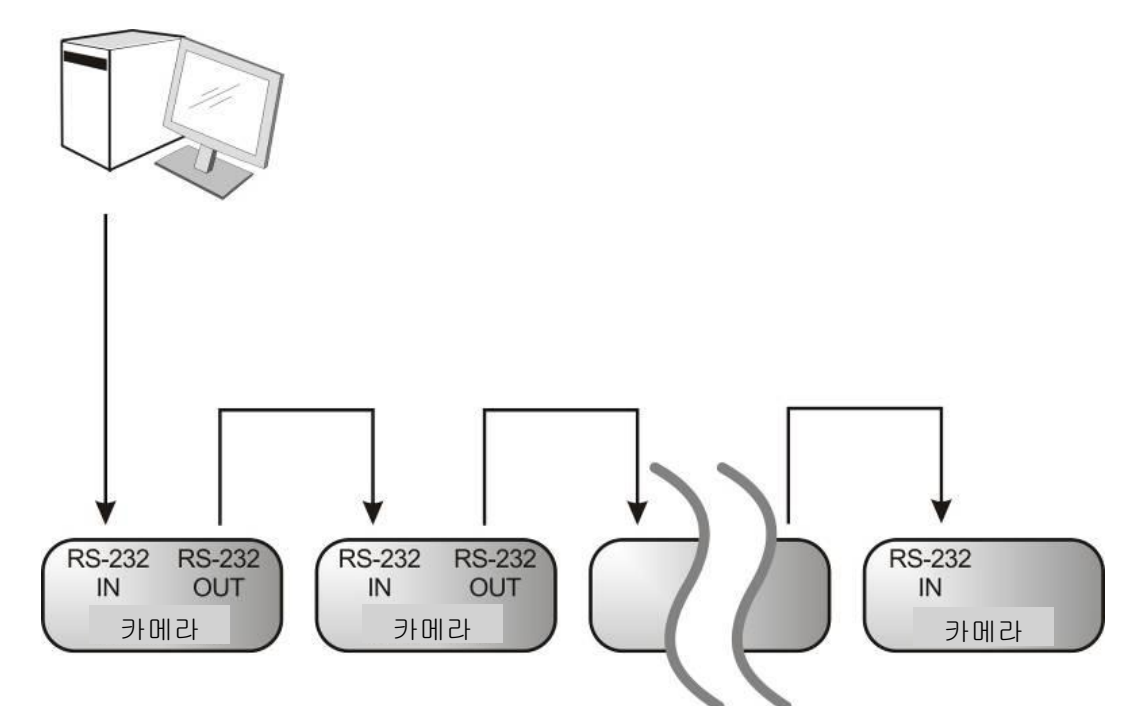

■ RS-232 PIN 정의 지침

| ▼RS-232        | 입력 | PIN 지 | 침         |
|----------------|----|-------|-----------|
|                | 번호 | 핀     | 신호        |
|                | 1  | DTR   | 데이터 전송 리드 |
|                | 2  | DSR   | 데이터 세트 리드 |
| (876)<br>(543) | 3  | TXD   | 데이터 전송    |
|                | 4  | GND   | 접지        |
| 21 /           | 5  | RXD   | 데이터 수신    |
|                | 6  | GND   | 접지        |
|                | 7  | IR 출력 | IR 커맨더 신호 |
|                | 8  | N.C.  | 연결 없음     |

#### ▼RS-232 연결 지침

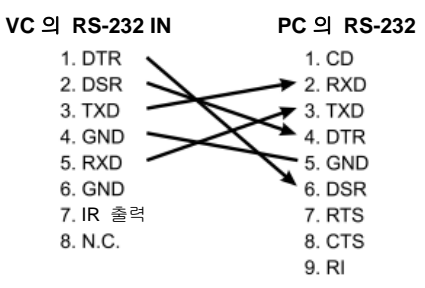

#### ▼RS-232 출력 PIN 지침

|       | 번호 | 핀   | 신호        |  |  |
|-------|----|-----|-----------|--|--|
|       | 1  | DTR | 데이터 전송 리드 |  |  |
|       | 2  | DSR | 데이터 세트 리드 |  |  |
| (876) | 3  | TXD | 데이터 전송    |  |  |
| 5 43  | 4  | GND | 접지        |  |  |
|       | 5  | RXD | 데이터 수신    |  |  |
|       | 6  | GND | 접지        |  |  |
|       | 7  | 열기  | 예비        |  |  |
|       | 8  | 열기  | 예비        |  |  |

#### ▼RS-232 연결 지침

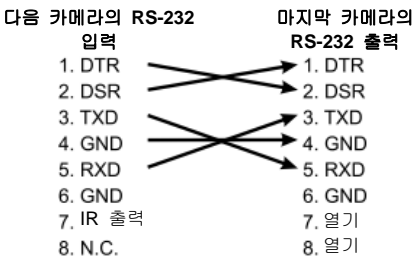

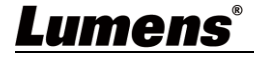

4.3.6 RS-422 연결

RS-422 로 최대 7 대의 Lumens 카메라를 연결할 수 있습니다. <주의사항> RS-422 커넥터를 사용하는 동안은 RS-232 를 사용하지 마세요.

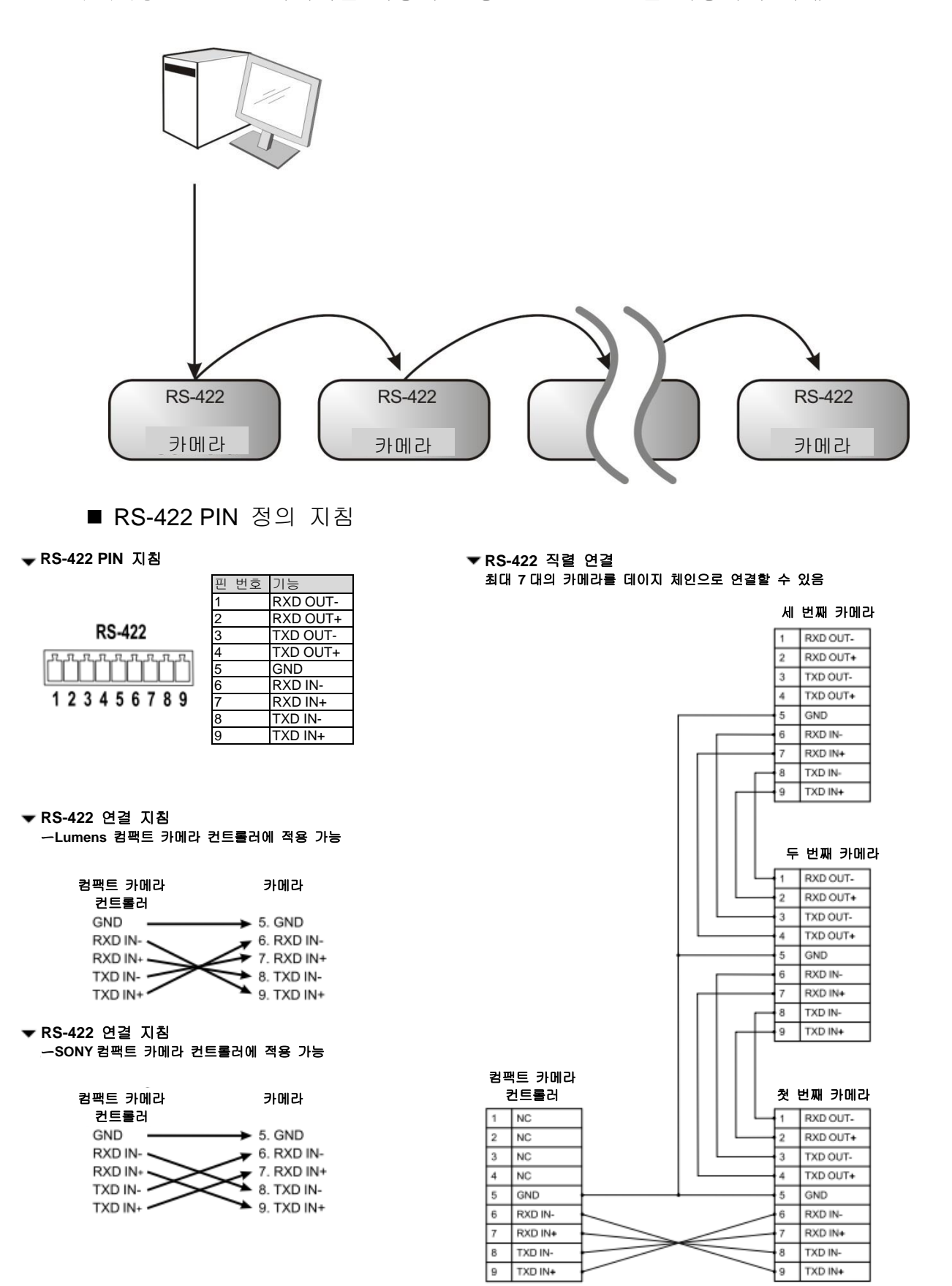

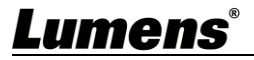

■ RS-422 연결 지침

1.RS-422 커넥터의 양면을 잡고 아래의 그림에서 화살표로 표시한 방향으로 당겨 빼냅니다.

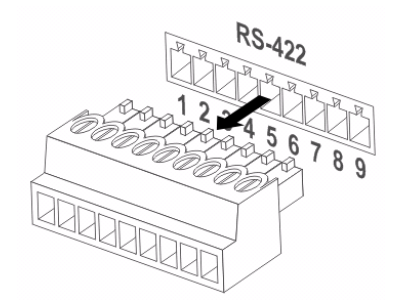

2. 구리선 (AWG Nos. 28 ~ 18) 부분을 벗겨내고 커넥터 구멍에 끼워넣습니다. 그리고 나서 일자 드라이버를 사용하여 고정합니다.

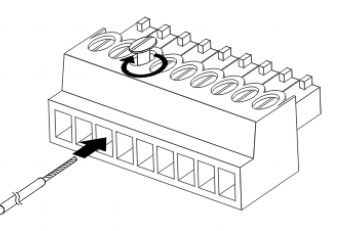

3.철사로 보강한 RS-422 커넥터를 다시 카메라에 삽입합니다. 이제 연결이 완료되었습니다.

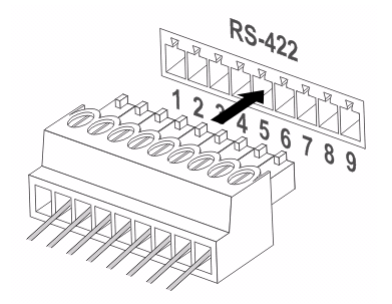

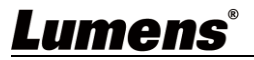

# 5장 리모콘 조작 방법 및 메뉴 설정

### 5.1 리모콘의 기능

<참조> 아래의 기능은 알파벳 순으로 기재되어 있습니다.

|                                 | 항목                 | 설명                              |  |  |
|---------------------------------|--------------------|---------------------------------|--|--|
|                                 | <b>∢,≻,</b> ∧,∨    | 렌즈 이동                           |  |  |
| Power<br>Comera select<br>+ + + | 역광                 | 역광 보정 켜기/끄기                     |  |  |
|                                 | 카메라 선택             | 카메라 ID 1 ~ 3 선택                 |  |  |
|                                 | 초점-수동 /<br>원거리/근거리 | 초점 길이를 조절하려면 수동 초점을<br>켬        |  |  |
| 4 5 6                           | 초점-자동              | 자동 초점                           |  |  |
| 7 8 9<br>Preset Reset           | 정지                 | 화면 정지                           |  |  |
| Menu Back Light                 | 홈-엔터               | 홈으로 복귀/실행                       |  |  |
| E 30                            | 정보                 | 상태 정보                           |  |  |
| Pan Pan)<br>Pan/Tite<br>Reat    | L/R 방향 설정          | L/R 방향 / 일반                     |  |  |
|                                 | 메뉴                 | OSD 메뉴 표시                       |  |  |
| Zeem +                          | 미러                 | 이미지 회전(꺼짐 / 미러 / 플립 /<br>회전)    |  |  |
| Slow Past                       | 각도/틸트 리셋           | 팬/틸트 설정 삭제                      |  |  |
| Auto Far Near Namal             | 사진                 | 이미지효과(Off/Neg./B&W)             |  |  |
| AB CONTRACT Info                | 전원                 | 전원 On/Off                       |  |  |
| (F) (F) (U) (E)                 | 프리셋                | 현재 위치 데이터를 저장하려면 ID(0~<br>9) 지정 |  |  |
|                                 | 리셋                 | 현재 위치 데이터를 삭제하려면 ID(0~<br>9) 지정 |  |  |
| Lumens                          | Zoom-빠름            | 빠른 Zoom 동작                      |  |  |
| ×                               | Zoom-느림            | 느린 Zoom 동작(미세조정)                |  |  |

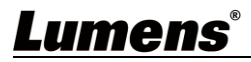

### 5.2 메뉴 설정

<참조> 리모콘 의 [Menu]을 눌러 메뉴로 진입합니다. 다음 표에서 **밑줄친 굵은 값이** 기본 값입니다.

| 첫 번째 수준<br>주요 항목 | 두 번째 수준<br>중요도 낮은<br>항목                   | 세 번째<br>조정                                                                                                    | 때 수준<br>5 값                                   | 기능설명                                              |
|------------------|-------------------------------------------|----------------------------------------------------------------------------------------------------|-----------------------------------------------|---------------------------------------------------|
|                  | 모드<br>(Mode)                              | 1. <u>Full Au</u><br>2. Shutter<br>3. Iris Pri<br>4. 수동                                                                                                    | <u>uto</u><br>r Pri                           | 노출 모드 설정                                          |
|                  | 노출 보정<br>(Exposure<br>Comp.)              | 켜기/ <u>꺼짐</u>                                                                                                    |                                               | AE 레벨                                             |
|                  | 노출 보정 레벨<br>(Exposure<br>Comp. Level)     | -5 ~ <u>C</u> ~ 5                                                                                                    |                                               | <b>노출 보정</b> 가 활성화한 후<br>이 값을 조정할 수 있음            |
|                  | 스폿 라이트<br>(Spot Light)                    | 켜기/ <u>꺼짐</u>                                                                                                    |                                               |                                                   |
|                  | 스포트 라이트<br>위치<br>(Spot Light<br>Position) | X (0 ~ 6) Y                                                                                                    | ′ (0 ~ 4)                                     | <b>스폿 라이트</b> 가 활성화한 후<br>이 값을 조정할 수 있음           |
| 노출<br>(Exposure) | Shutter Pri                               | 60/30         只 ⊆         1/10000         1/5000         1/3000         1/2500         1/2000         1/2000         1/1000         1/1500         1/1000         1/725         1/500         1/350         1/250         1/180         1/120         1/100         1/90 | 50/25<br>□□□□□□□□□□□□□□□□□□□□□□□□□□□□□□□□□□□□ | <i>노출 모드</i> 가 <b>Shutter Pri</b> 로<br>설정되면 조절 가능 |

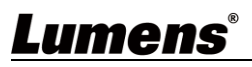

| 첫 번째 수준<br>주요 항목 | 두 번째 수준<br>중요도 낮은<br>항목 | 세 번째<br>조정               | 배 수준<br>! 값 | 기능설명                       |
|------------------|-------------------------|--------------------------|-------------|----------------------------|
|                  |                         | 1/30                     | 1/25        |                            |
|                  |                         | 1/15                     | 1/12        |                            |
|                  |                         | 1/8                      | 1/6         |                            |
|                  |                         | 1/4                      | 1/3         |                            |
|                  |                         | 1/2                      | 1/2         |                            |
|                  |                         | 1/1                      | 1/1         |                            |
|                  |                         | 1. F1.6                  |             |                            |
|                  |                         | 2. F2                    |             |                            |
|                  |                         | 3. F2.2                  |             |                            |
|                  |                         | 4. F2.7                  |             |                            |
|                  |                         | 5. <b><u>F3.2</u></b>    |             |                            |
|                  |                         | 6. F3.8                  |             |                            |
|                  |                         | 7. F4.5                  |             |                            |
|                  | Iris Pri                | 8. F5.4                  |             | 노출 모드 가 Iris Pri 로         |
|                  |                         | 9. F6.3                  |             | 절성되면 소절 가능                 |
|                  |                         | 10.F7.8                  |             |                            |
|                  |                         | 11.19                    |             |                            |
|                  |                         | 12.11                    |             |                            |
|                  |                         | 13.F13                   |             |                            |
|                  |                         | 14.F16                   |             |                            |
|                  |                         | 15.F18<br>16 ╖지          |             |                            |
|                  |                         | 10.川田<br>1 0 dP          |             |                            |
|                  |                         | 1. <u>UUD</u><br>2. 3.dB |             |                            |
|                  |                         | 2. 5 UD<br>3. 6 dB       |             |                            |
|                  |                         | 4 9 dB                   |             |                            |
|                  |                         | 5 12 dB                  |             |                            |
|                  |                         | 6. 15 dB                 |             |                            |
|                  |                         | 7. 18 dB                 |             |                            |
|                  | 수동 게인                   | 8. 21 dB                 |             | <i>노출 모드</i> 가 <i>수동</i> 로 |
|                  | (Manual Gain)           | 9. 24 dB                 |             | 설정되면 조절 가능                 |
|                  |                         | 10.27 dB                 |             |                            |
|                  |                         | 11.30 dB                 |             |                            |
|                  |                         | 12.33 dB                 |             |                            |
|                  |                         | 13.36 dB                 |             |                            |
|                  |                         | 14.39 dB                 |             |                            |
|                  |                         | 15.42 dB                 |             |                            |
|                  |                         | 16.45 dB                 |             |                            |
|                  | 수동 속도                   | 60/30                    | 50/25       |                            |

| (Manual Speed)         모드         모드         서日 수동 설정           1/10000         1/10000         1/10000         1/1000           1/5000         1/2500         1/2500           1/2000         1/1750         1/1250           1/1000         1/1000         1/1000           1/2000         1/1750         1/1500           1/1500         1/1250         1/1000           1/1500         1/1250         1/250           1/1500         1/1250         1/300           1/250         1/215         1/300           1/250         1/215         1/300           1/250         1/215         1/180           1/120         1/120         1/120           1/120         1/120         1/150           1/100         1/100         1/100           1/90         1/75         1/160           1/15         1/12         1/15           1/15         1/12         1/2           1/16         1/2         1/2           1/1         1/1         1/1           1/1         1/1         1/1           1/1         1/1         1/1           1         1         1 | 첫 번째 수준<br>주요 항목 | 두 번째 수준<br>중요도 낮은<br>항목 | 세 번째 수준<br>조정 값    |             | 기능설명       |
|----------------------------------------------------------------------------------------------------|------------------|-------------------------|--------------------|-------------|------------|
| $\begin{array}{ c c c c c c c c c c c c c c c c c c c$                                                                                                    |                  | (Manual Speed)          | 모드                 | 모드          | 셔터 수동 설정   |
| $ \begin{array}{ c c c c c c c c c c c c c c c c c c c$                                                                                                    |                  |                         | 1/10000            | 1/10000     |            |
| $ \begin{array}{ c c c c c c c c c c c c c c c c c c c$                                                                                                    |                  |                         | 1/5000             | 1/5000      |            |
| $\begin{array}{ c c c c c c c c c c c c c c c c c c c$                                                                                                    |                  |                         | 1/3000             | 1/3000      |            |
| $\begin{array}{ c c c c c c c c c c c c c c c c c c c$                                                                                                    |                  |                         | 1/2500             | 1/2500      |            |
| $\begin{array}{ c c c c c c c c c c c c c c c c c c c$                                                                                                    |                  |                         | 1/2000             | 1/1750      |            |
| $\begin{array}{ c c c c c c c c c c c c c c c c c c c$                                                                                                    |                  |                         | 1/1500             | 1/1250      |            |
| $\begin{array}{ c c c c c c c c c c c c c c c c c c c$                                                                                                    |                  |                         | 1/1000             | 1/1000      |            |
| $\begin{array}{ c c c c c c c c c c c c c c c c c c c$                                                                                                    |                  |                         | 1/725              | 1/600       |            |
| $\begin{array}{ c c c c c c c c c c c c c c c c c c c$                                                                                                    |                  |                         | 1/500              | 1/425       |            |
| $ \begin{array}{c ccccccccccccccccccccccccccccccccccc$                                                                                                    |                  |                         | 1/350              | 1/300       |            |
| $ \begin{array}{c ccccccccccccccccccccccccccccccccccc$                                                                                                    |                  |                         | 1/250              | 1/215       |            |
| $ \begin{array}{c ccccccccccccccccccccccccccccccccccc$                                                                                                    |                  |                         | 1/180              | 1/150       |            |
| $ \begin{array}{c ccccccccccccccccccccccccccccccccccc$                                                                                                    |                  |                         | 1/120              | 1/120       |            |
| $ \begin{array}{c ccccccccccccccccccccccccccccccccccc$                                                                                                    |                  |                         | 1/100              | 1/100       |            |
| $ \begin{array}{c ccccccccccccccccccccccccccccccccccc$                                                                                                    |                  |                         | 1/90               | 1/75        |            |
| $ \begin{array}{c ccccccccccccccccccccccccccccccccccc$                                                                                                    |                  |                         | <u>1/60</u>        | <u>1/50</u> |            |
| $ \begin{array}{c ccccccccccccccccccccccccccccccccccc$                                                                                                    |                  |                         | 1/30               | 1/25        |            |
| $ \begin{array}{c ccccccccccccccccccccccccccccccccccc$                                                                                                    |                  |                         | 1/15               | 1/12        |            |
| $ \begin{array}{c ccccccccccccccccccccccccccccccccccc$                                                                                                    |                  |                         | 1/8                | 1/0         |            |
| 1/2     1/2       1/1     1/1       1. F1.6       2. F2       3. F2.2       4. F2.7       5. F3.2                                                                                                    |                  |                         | 1/4                | 1/3         |            |
| 1. F1.6<br>2. F2<br>3. F2.2<br>4. F2.7<br>5. <b>F3.2</b>                                                                                                    |                  |                         | 1/2                | 1/2         |            |
| 2. F2<br>3. F2.2<br>4. F2.7<br>5. <b>F3.2</b>                                                                                                    |                  |                         | 1. F1.6            | 1/ 1        |            |
| 3. F2.2<br>4. F2.7<br>5. <b>F3.2</b>                                                                                                    |                  |                         | 2. F2              |             |            |
| 4. F2.7<br>5. <b>F3.2</b>                                                                                                    |                  |                         | 3. F2.2            |             |            |
| 5. <b>F3.2</b>                                                                                                    |                  |                         | 4. F2.7            |             |            |
|                                                                                                    |                  |                         | 5. <b>F3.2</b>     |             |            |
| 6. F3.8                                                                                                    |                  |                         | 6. F3.8            |             |            |
| 7. F4.5                                                                                                    |                  |                         | 7. F4.5            |             |            |
| 수동 Iris 8. F5.4 Iris 수동 석정                                                                                                    |                  | 수동 Iris                 | 8. F5.4            |             | lris 수동 석정 |
| (Manual Iris) 9. F6.3                                                                                                    |                  | (Manual Iris)           | 9. F6.3            |             |            |
| 10.F7.8                                                                                                    |                  |                         | 10.F7.8            |             |            |
| 11.F9                                                                                                    |                  |                         | 11.F9              |             |            |
| 12.F11                                                                                                    |                  |                         | 12.F11             |             |            |
|                                                                                                    |                  |                         | 13.F13             |             |            |
|                                                                                                    |                  |                         | 14.110             |             |            |
| 15. 기정                                                                                                    |                  |                         | 15. F 18<br>16. 꺼짐 |             |            |

| 첫 번째 수준<br>주요 항목              | 두 번째 수준<br>중요도 낮은<br>항목        | 세 번째 수준<br>조정 값                                                                                                    | 기능설명                                                                                                    |
|-------------------------------|--------------------------------|----------------------------------------------------------------------------------------------------|----------------------------------------------------------------------------------------------------|
|                               | 게인 한계<br>(Gain Limit)          | <ol> <li>9 dB</li> <li>12 dB</li> <li>15 dB</li> <li>15 dB</li> <li>18 dB</li> <li>21 dB</li> <li>24 dB</li> <li>24 dB</li> <li>30 dB</li> <li>33 dB</li> <li>10.36 dB</li> <li>11.39 dB</li> <li>12.42 dB</li> <li>13.45 dB</li> </ol> | 전자 게인 최대 한계                                                                                                    |
|                               | 조리개 한계<br>(Iris Limit)         | <ol> <li>F3.2</li> <li>F3.8</li> <li>F4.5</li> <li>F5.4</li> <li>F6.3</li> <li>F7.8</li> <li>F9</li> <li>F11</li> </ol>                                                                                                    | 조리개의 최대 한계 값                                                                                                    |
|                               | WDR                            | 1. <u>꺼짐</u><br>2. 1<br>3. 2<br>4. 3                                                                                                    |                                                                                                    |
| 화이트 밸런스<br>(White<br>Balance) | 모드 (Mode)                      | 1. <u>자동</u><br>2. 실내<br>3. 실외<br>4. 원 푸시 WB<br>5. ATW<br>6. 수동<br>7. 나트륨 램프                                                                                                    | 색상 온도 모드 선택<br>1. 4000k ~ 7000k<br>2. 3200k<br>3. 5800k<br>4. 1700k ~ 10000k<br>5. 1700k ~ 10000k<br>6. Custom<br>7. 2800k |
|                               | 원 푸시 트리거<br>(One Push Trigger) | <u>입력</u>                                                                                                    | 원 푸시 트리거                                                                                                    |
|                               | 우종 데드<br>(Manual Red)          | 0 ~ <u>C</u> ~ 128                                                                                                    | 와이드 필던스 모드가<br><i>수동</i> 로 설정되면 조절 가능                                                                                      |

| 츳   | 한 번째 수준<br>주요 항목            | 두 번째 수준<br>중요도 낮은<br>항목              | 세 번째 수준<br>조정 값                         | 기능설명                                                                                                    |  |
|-----|-----------------------------|--------------------------------------|-----------------------------------------|----------------------------------------------------------------------------------------------------|--|
|     |                             | 수동 블루<br>(Manual Blue)               | 0 ~ <u>C</u> ~ 128                      | 화이트 밸런스 모드가<br><i>수동</i> 로 설정되면 조절 가능                                                                                  |  |
|     |                             | 사진 효과<br>(Picture effect)            | 1. <u>꺼짐</u><br>2. 음화<br>3. B&W         |                                                                                                    |  |
|     |                             | 선명도<br><b>(Sharpness)</b>            | 0 ~ <u>A</u> ~ 14                       |                                                                                                    |  |
|     |                             | 2D NR                                | 1. 꺼짐<br>2. <u>1</u><br>3. 2<br>4. 3    |                                                                                                    |  |
|     |                             | 3D NR                                | 1. 꺼짐<br>2. 낮게<br>3. <u>유형</u><br>4. 최대 |                                                                                                    |  |
|     | 사진<br><b>(Picture)</b>      | 이미지 모드<br>(Image Mode)               | 1. <u>기본</u><br>2. Custom               | 원하는 이미지 모드를<br>사용자 정의할 수 있음                                                                                            |  |
|     |                             | 이미지 모드<br>로드<br>(Image Mode<br>Load) | <u>입력</u>                               | <i>이미지 모드</i> 가<br><i>Custom</i> 으로 설정되면 조절<br>가능. 선택한 후에는 해당<br><i>이미지 모드</i> 파라미터를<br>읽어 <i>Custom</i> 에 적용하게<br>됩니다 |  |
|     |                             | 밝기<br><b>(Brightness)</b>            | 0 ~ <u>A</u> ~ 15                       | <i>이미지 모드</i> 가<br><i>Custom</i> 으로 설정되면 조절<br>가능                                                                      |  |
|     |                             | 색조 <b>(Hue)</b>                      | 0 ~ <u>A</u> ~ 15                       | <i>이미지 모드</i> 가<br><b>Custom</b> 으로 설정되면 조절<br>가능                                                                      |  |
|     |                             | 포화<br>(Saturation)                   | 0 ~ <u>A</u> ~ 15                       | <i>이미지 모드</i> 가<br><i>Custom</i> 으로 설정되면 조절<br>가능                                                                      |  |
|     |                             | 감마 <b>(Gamma)</b>                    | 0 ~ <u>A</u> ~ 3                        | <i>이미지 모드</i> 가<br><i>Custom</i> 으로 설정되면 조절<br>가능                                                                      |  |
| 2   | \도 틸트 줌                     | 각도/틸트 제한                             | 켜기/ <u>꺼짐</u>                           | 각도 제한 설정 켜기/끄기                                                                                                    |  |
| Lun | Lumens <sup>®</sup> 하국어 - 2 |                                      |                                         |                                                                                                    |  |

<u> 한국어 - 26</u>

| 첫 번째 수준<br>주요 항목      | 두 번째 수준<br>중요도 낮은<br>항목           | 세 번째 수준<br>조정 값                                                                                                    | 기능설명                                             |
|-----------------------|-----------------------------------|----------------------------------------------------------------------------------------------------|--------------------------------------------------|
| (Pan Tilt             | (Pan/Tilt Limit)                  |                                                                                                    |                                                  |
| Zoom)                 | 우측 각 제한<br>(Pan Right<br>Limit)   | 0 ~ <u>170</u>                                                                                                    | 우측 각도 제한                                         |
|                       | 좌측 각 제한<br>(Pan Left Limit)       | <u>-170</u> ~ 0                                                                                                    | 좌측 각도 제한                                         |
|                       | 상향 각 세한<br><u>(Tilt Up Limit)</u> | 0 ~ <u>90</u>                                                                                                    | 상향 각도 제한                                         |
|                       | 하향 각 제한<br>(Tilt Down<br>Limit)   | <u>-30</u> ~ 0                                                                                                    | 하향 각도 제한                                         |
|                       | 각도 플립<br>(Pan Flip)               | 켜기/ <u>꺼짐</u>                                                                                                    | 역의 각도 명령 실행                                      |
|                       | 틸트 플립<br>(Tilt Flip)              | 켜기/ <u>꺼짐</u>                                                                                                    | 역의 틸트 명령 실행                                      |
|                       | 프리셋 속도<br>(Preset Speed)          | <ol> <li>5 도/초</li> <li>25 도/초</li> <li>50 도/초</li> <li>80 도/초</li> <li>120 도/초</li> <li>1<u>60 도/초</u></li> <li>200 도/초</li> <li>300 도/초</li> </ol> | 프리셋 실행 시 크래들<br>헤드 회전 속도를<br>설정합니다               |
|                       | PTZ 속도 보정<br>(PTZ Speed<br>Comp)  | 켜기/ <u>꺼짐</u>                                                                                                    | 각도/틸트 속도 조절이 줌<br>위치에 따라 다릅니다                    |
|                       | D-Zoom 제한<br>(D-Zoom Limit)       | <u><b>x1</b></u> ~ x12                                                                                                    | 디지털 줌의 제한을<br>설정합니다                              |
| D-효과<br>(D-Effect)    | 미러 (Mirror)                       | 1. <u>꺼짐</u><br>2. 미러<br>3. 플립<br>4. 미러 + 플립                                                                                                    | 이미지가 회전하는 모드<br>설정                               |
| 자동 초점<br>(Auto Focus) | AF 감도<br>(AF Sensitivity)         | 1. 낮게<br>2. <u>중간</u><br>3. 높이                                                                                                    | AF 트리거 속도의 경우,<br>속도가 높아질수록 AF 가<br>더 빨리 시작됨     |
|                       | AF 프레임<br>(AF Frame)              | 1.중앙 구역<br>2.전체 구역<br>3. <u>자동</u>                                                                                                    | AF 프레임 설정, 중앙<br>영역이 AF 프레임으로<br>설정된 경우, 화면 중앙으로 |

| 첫 번째 수준<br>주요 항목         | 두 번째 수준<br>중요도 낮은<br>항목   | 세 번째 수준<br>조정 값        | 기능설명                                                                                                    |
|--------------------------|---------------------------|------------------------|----------------------------------------------------------------------------------------------------|
|                          |                           |                        | 초점을 맞추게 됨. 전체<br>프레임이 AF 프레임으로<br>설정된 경우, 전체 화면을<br>기준으로 초점 조정을<br>계산함                                   |
|                          | PTZ 어시스트<br>(PTZ Assist)  | 켜기/ <u>꺼짐</u>          | 수동에서 자동 초점 기능을<br>켭니다                                                                                    |
| 이더넷<br><b>(Ethernet)</b> | <b>DHCP</b> <u>켜기</u> /꺼짐 |                        | 왼쪽과 오른쪽 화살표 키를<br>이용하여 DHCP 설정을<br>활성화/비활성화하고<br>[ENTER]를 눌러 설정을<br>적용합니다.                               |
|                          | IP 주소<br>(IP Address)     | <u>192.168.100.100</u> | [ENTER]를 눌러 변경<br>모드로 들어가십시오. 위,<br>아래 키를 이용하여 변경할<br>항목을 선택하고 왼쪽,<br>오른쪽 키나 숫자 키를<br>이용하여 값을<br>변경하십시오. |
|                          | 서브넷 마스크<br>(Subnet Mask)  | <u>255.255.255.0</u>   | [ENTER]를 눌러 변경<br>모드로 들어가십시오. 위,<br>아래 키를 이용하여 변경할<br>항목을 선택하고 왼쪽,<br>오른쪽 키나 숫자 키를<br>이용하여 값을<br>변경하십시오. |
|                          | 게이트웨이<br>(Gateway)        | <u>192.168.100.254</u> | [ENTER]를 눌러 변경<br>모드로 들어가십시오. 위,<br>아래 키를 이용하여 변경할<br>항목을 선택하고 왼쪽,<br>오른쪽 키나 숫자 키를<br>이용하여 값을<br>변경하십시오. |
| 오디오                      | 오디오 입력<br>(Audio In)      | <u>선 입력</u> /마이크<br>입력 | 오디오 입력 설정                                                                                                |
| (Audio)                  | 오디오 활성화<br>(Audio Enable) | 켜기/ <u>꺼짐</u>          | 오디오 출력 켜짐/꺼짐                                                                                             |

<u> 한국어 - 28</u>

| 첫 번째 수준<br>주요 항목       | 두 번째 수준<br>중요도 낮은<br>항목                         | 세 번째 수준<br>조정 값                                                                                     | 기능설명                                                                                                   |
|------------------------|-------------------------------------------------|----------------------------------------------------------------------------------------------------|----------------------------------------------------------------------------------------------------|
|                        | 오디오 볼륨<br>(Audio Volume)                        | 0 ~ <u>A</u> ~ 10                                                                                   | 볼륨 설정                                                                                                  |
|                        | 오디오 딜레이<br>(Audio Delay)                        | 켜기 / <u>꺼짐</u>                                                                                      | 오디오와 비디오의 싱크가<br>안 맞으면, 이 기능을<br>활성화해서 오디오 딜레이<br>시간을 설정할 수 있습니다<br><참조> VC-A61PN 은 이<br>설정을 지원하지 않습니다 |
|                        | 오디오 딜레이<br>시간(ms)<br>(Audio Delay<br>Time (ms)) | -1 ~ -500 ms                                                                                        | 오디오 딜레이 시간 설정<br><b>&lt;참조&gt; VC-A61PN</b> 은 이<br>설정을 지원하지 않습니다                                       |
|                        | 암호화 유형<br>(Encode Type)                         | 1. <u>AAC</u><br>2.G.711                                                                            | 암호화 유형 설정<br><b>&lt;참조&gt; VC-A61PN</b> 은 이<br>설정을 지원하지 않습니다                                           |
|                        | 샘플 레이트<br>암호화<br>(Encode<br>Sample Rate)        | 1. <u>48 KHz (AAC)</u><br>2.44.1 KHz (AAC)<br>3.16 KHz (AAC)<br>4.16 KHz (G.711)<br>5.8 KHz (G.711) | 암호화 유형 및 샘플<br>레이트 설정<br><참조> SDI는 48 KHz 의<br>오디오 출력만 지원합니다<br><참조> VC-A61PN 은 이<br>설정을 지원하지 않습니다     |
|                        | 프롬프트<br>(Prompt)                                | 켜기/ <u>꺼짐</u>                                                                                       | 프롬프트 정보 켜기/끄기                                                                                          |
|                        | IR 수신<br>(IR Receive)                           | <u><b>켜기</b></u> /꺼짐                                                                                |                                                                                                    |
|                        | 기록 램프<br>(Tally Lamp)                           | <u>활성화</u> /비활성화                                                                                    |                                                                                                    |
| 시스템<br><b>(System)</b> | 언어<br>(Language)                                | <u><b>영어</b></u> /중국어                                                                               |                                                                                                    |
|                        | 초기 위치<br>(Initial<br>Position)                  | <u>최종 MEM</u> /첫 번째<br>사전 설정                                                                        | 전원을 켠 후 카메라<br>렌즈를 최종 작동 위치로<br>복귀시키거나 첫 프리셋<br>위치로 설정합니다                                              |
|                        | 제어장치<br>(Control<br>Device)                     | 인코더/ <b>컨트롤러</b>                                                                                    | 제어 장치 설정,<br>컨트롤러: 조이스틱용<br>인코더: 트래킹 시스템용                                                              |

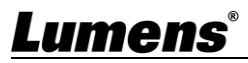

| 첫 번째 수준<br>주요 항목 | 두 번째 수준<br>중요도 낮은<br>항목                    | 세 번째 수준<br>조정 값                                                                                                    | 기능설명                                                                                                    |
|------------------|--------------------------------------------|----------------------------------------------------------------------------------------------------|----------------------------------------------------------------------------------------------------|
|                  | 무동작 프리셋<br>(Motionless<br>Preset)          | 켜기/ <u>꺼짐</u>                                                                                                    | 기능이 활성화되면,<br>프리셋이 실행될 때 화면이<br>정지됩니다. 프리셋이<br>완료된 후 정지 상태가<br>풀립니다.                                                |
|                  | 제어 포트<br>(Control Port)                    | <u><b>RS-232</b></u> /RS-422                                                                                                    | 사용되는 제어<br>인터페이스가 <b>RS-232</b> 또는<br><b>RS-422</b> 인지 선택합니다                                                        |
|                  | 프로토콜<br>(Protocol)                         | <u>VISCA</u> /Pelco D                                                                                                    |                                                                                                    |
|                  | 보드율<br>(Baud Rate)                         | <u><b>9600</b></u> /38400                                                                                                    | 제어 신호의 전송 속도를<br>선택합니다                                                                                              |
|                  | VISCA 주소<br>(VISCA<br>Address)             | <u>0</u> ~ 7                                                                                                    |                                                                                                    |
|                  | Pelco D 주소<br>(Pelco D<br>Address)         | <u>1</u> ~ 255                                                                                                    | 프로토콜을 PelcoD로<br>설정하면 카메라 ID 주소<br>할당 가능                                                                            |
|                  | 출력 모드<br>(Output Mode)<br>기본 설정으로<br>다시 시작 | <ol> <li>3840 x 2160/<br/>29.97p</li> <li>3840 x 2160/25p</li> <li><u>1080p/59.94</u></li> <li>1080p/50</li> <li>1080p/29.97</li> <li>1080p/25</li> <li>720p/59.94</li> <li>720p/50</li> <li>720p/29.97</li> <li>720p/29.97</li> <li>720p/25</li> </ol> | 출력 해상도를 선택합니다<br><b>&lt;참조&gt; VC-A61PN</b> 은<br><b>720p/29.97 및 720p/25</b><br>출력 모드를 지원하지<br>않습니다<br>출고 시 기본 설정으로 |
|                  | (Factory Reset)                            | יייש <u>יי</u>                                                                                                    | 다시 시작                                                                                                    |
| 상태<br>(Status)   |                                            |                                                                                                    | 현재 설정 상태 표시                                                                                                    |

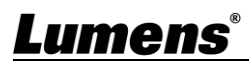

# 6장 네트워크 기능 설정 설명

6.1 네트워크에 카메라 연결하기

### 6.1.1 인터넷에 연결

일반적인 2 가지 연결 방법은 다음과 같습니다

1. 스위치 또는 라우터를 통한 연결

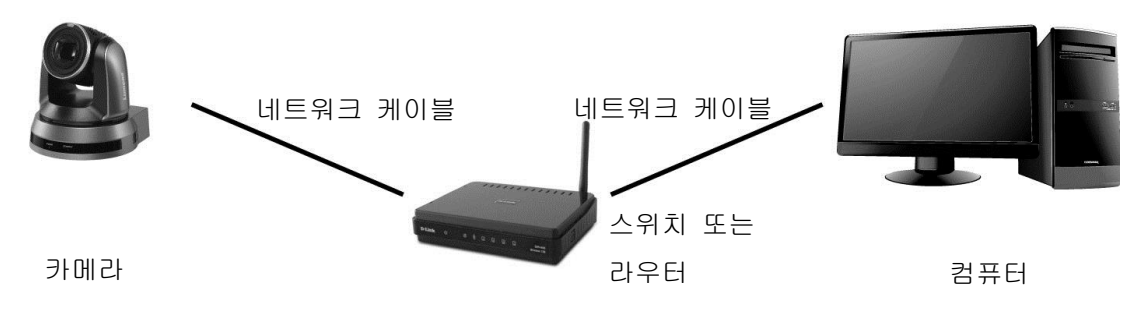

2. 네트워크 케이블을 통해 직접 연결하려면 컴퓨터의 IP 주소를 변경하여 카메라와 같은 네트워크 세그먼트 상에 있게 해야 합니다
예: VC-A61P 의 공장 초기 설정 기본 IP 주소는 192.168.100.100 입니다. 컴퓨터 IP 주소는 192.168.100.101 과 같이 같은 네트워크 세그먼트로 설정하여 컴퓨터를 카메라에 올바르게 연결되도록 해야 합니다

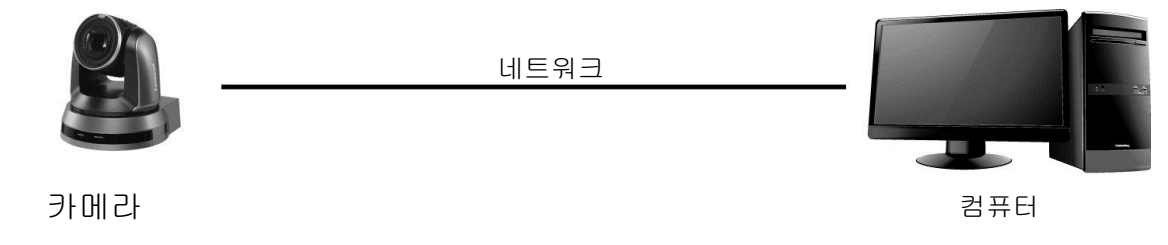

•네트워크 설정 변경

| eneral                                                                                                    |                                                                            |
|----------------------------------------------------------------------------------------------------|----------------------------------------------------------------------------|
| ou can get IP settings assigned aut<br>nis capability. Otherwise, you need t<br>ne appropriate IP settings.                          | omatically if your network supports<br>o ask your network administrator fi |
| O Obtain an IP address automatic                                                                                                    | ally                                                                       |
| <ul> <li><u>O</u>btain an IP address automatic</li> <li>Use the following IP address:</li> </ul>                                     | ally                                                                       |
| <ul> <li>Obtain an IP address automatic</li> <li>Use the following IP address:</li> <li>IP address:</li> </ul>                       | ally                                                                       |
| <ul> <li>Obtain an IP address automatic</li> <li>Use the following IP address:</li> <li>IP address:</li> <li>Subnet mask:</li> </ul> | ally<br>192.168.100.101<br>255.255.255.0                                   |

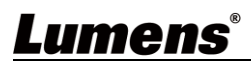

#### 6.1.2 브라우저를 이용하여 이미지 보기

- 브라우저를 열고 IP 주소 표시줄에서 카메라의 URL 을 엽니다. 예: <u>http://192.168.100.100</u> (기본 IP 주소)
- 관리자의 계정 및 암호를 입력합니다 \*첫 로그인 시, 기본 비밀번호를 변경하려면 <u>6.2.3 계정 관리</u> 를 참조하십시오

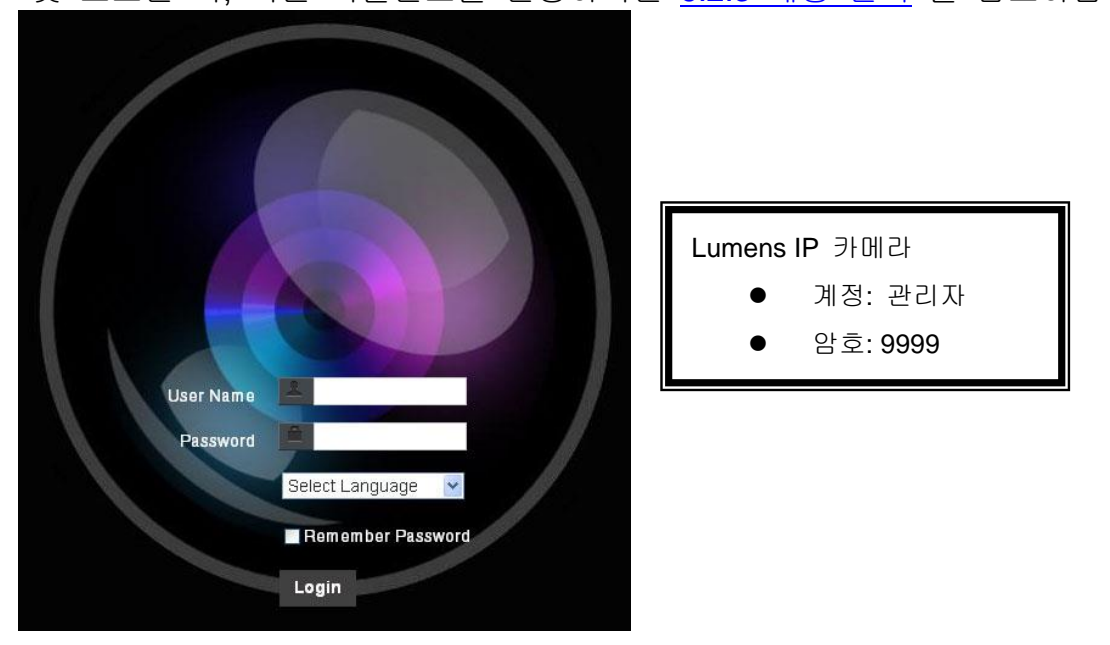

#### 6.1.3 Lumens VMS 소프트웨어를 이용하여 이미지 보기

<참조> Lumens VMS 는 VC-A61P 에만 적용되며 VC-A61PN 에서 작동하지 않습니다

- *LUMENS VMS* 소프트웨어를 여십시오 (Lumens 공식 웹사이트에서 다운로드하십시오)
- 카메라를 검색하십시오. 🎴 [장치 자동 검색] 버튼을 눌러 카메라 위치를 확인하십시오
- 목록에서 카메라를 클릭하고 네트워크에 연결한 후에 작동을 시작합니다
- <참고> 자동 검색을 이용할 경우, 카메라와 컴퓨터는 같은 네트워크 세그먼트에 있어야 합니다: 192.168.4.X

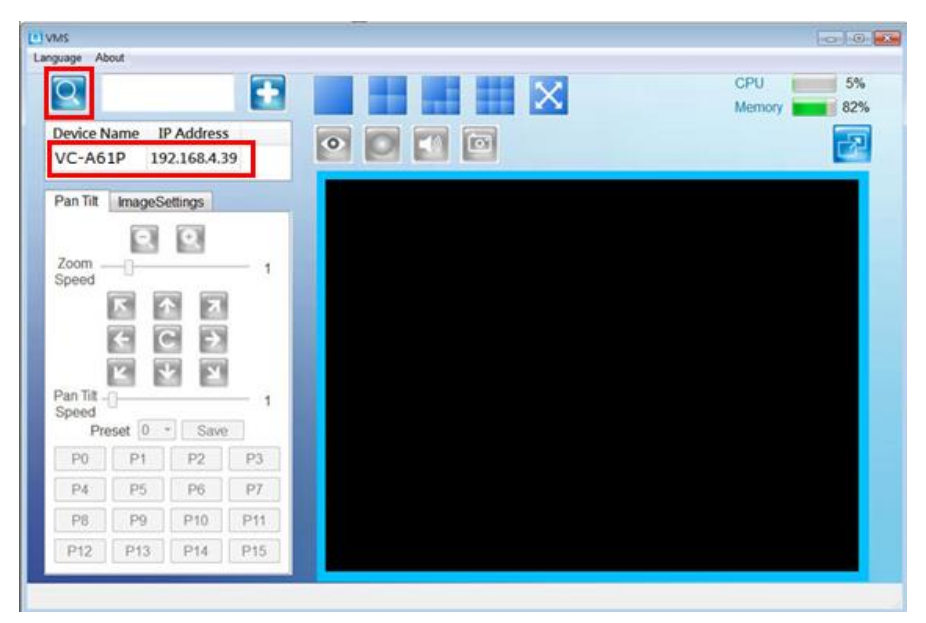

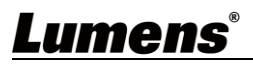

#### 6.1.4 RTSP 플레이어를 이용하여 이미지 보기

<참조> 이것은 VC-A61P 에만 적용됩니다. VC-A61PN 은 RTSP 스트리밍을 지원하지 않습니다 브라우저와 VMS 에 추가로 VLC, Quick Time, PotPlayer 와 같은 다른 무료 소프트웨어를 RTSP 연결에 이용할 수 있습니다 RTSP 연결 주소 형식은 다음과 같습니다:

- RTSP Main Streaming => rtsp://<u>카메라 IP</u>:8554/<u>hevc</u>
- RTSP Sub1 Streaming => rtsp://<u>카메라 IP</u>:8557/<u>h264</u>
- RTSP Sub2 Streaming => rtsp://<u>카메라 IP</u>:8556/<u>h264</u>

예시: VLC 소프트웨어를 열고 [네트워크 스트리밍 열기] 를 클릭한 후 URL을 입력합니다: rtsp://192.168.100.150:8557/h264

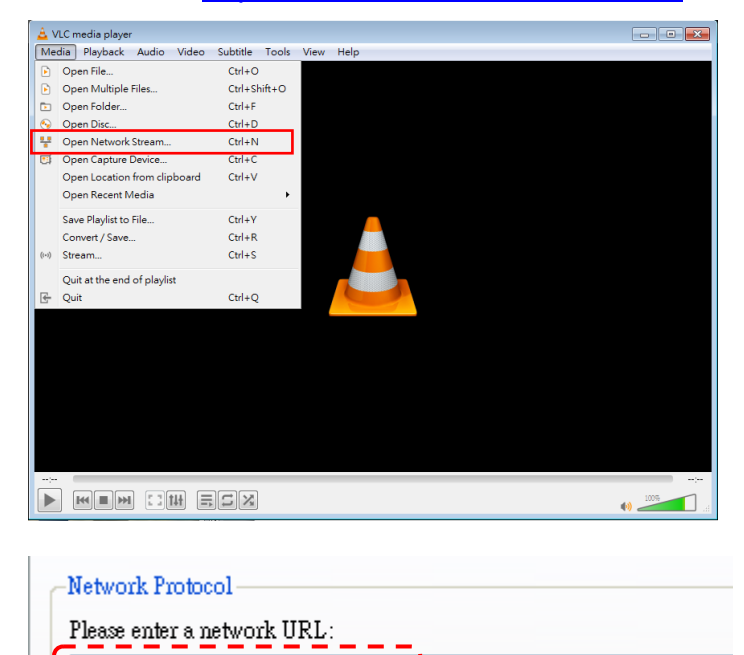

#### 6.1.5 NDI 스튜디오 모니터를 사용해서 이미지를 봅니다

rtsp://192.168.100.150:8557/h264

<참조> 이것은 VC-A61PN 에만 적용됩니다. VC-A61P 는 NDI를 지원하지 않습니다

NewTek 제품 작동이나 설명을 보려면, 웹사이트 <u>https://www.newtek.com/</u>을 방문하십시오.

NDI 4 툴을 다운로드하려면, 링크를 클릭하십시오: http://new.tk/NDIHX-Driver-Win

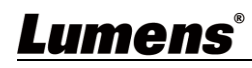

## 6.2 웹 페이지 기능 설명

6.2.1 로그인 화면

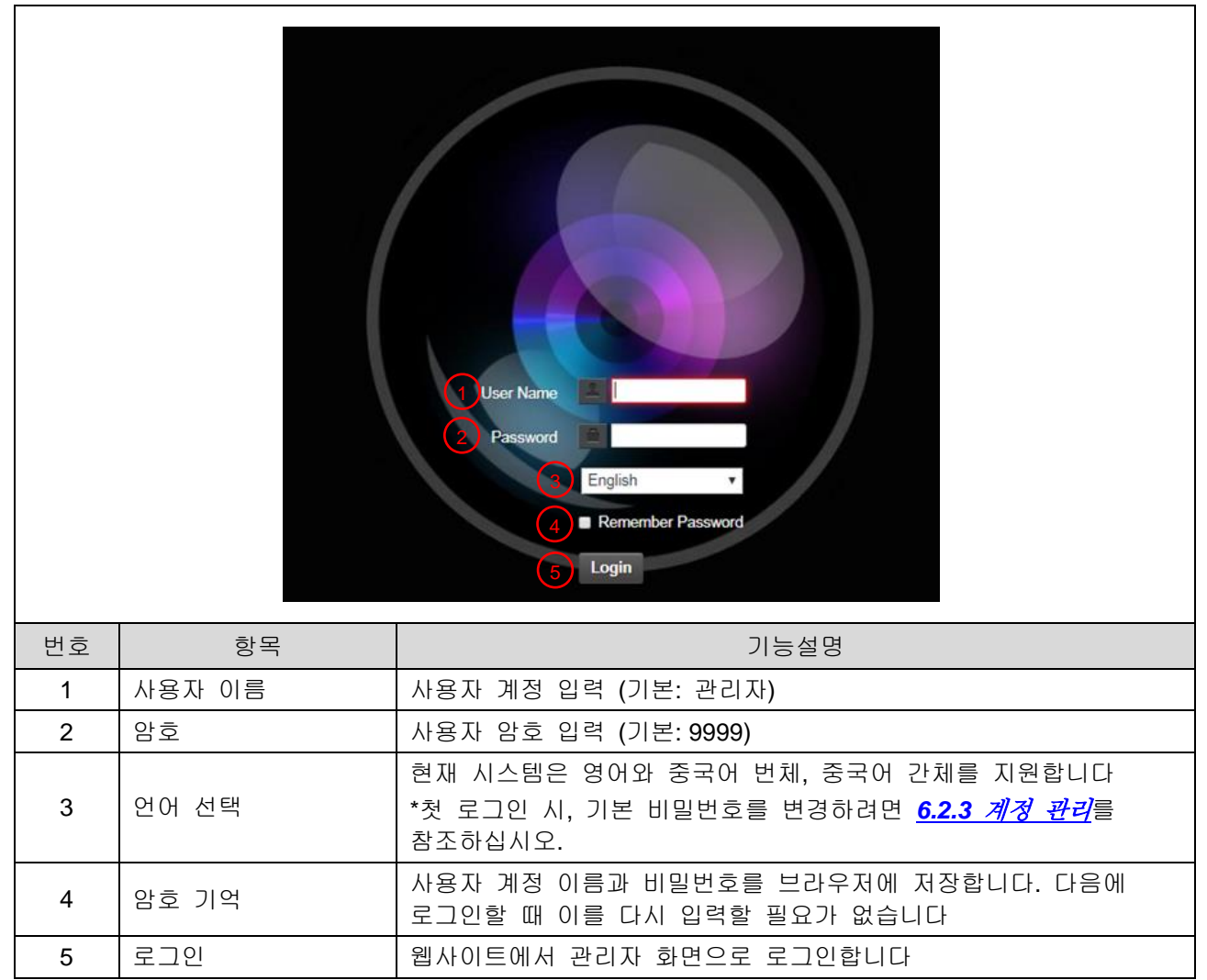

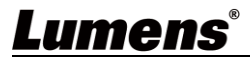

#### 6.2.2 실시간 보기

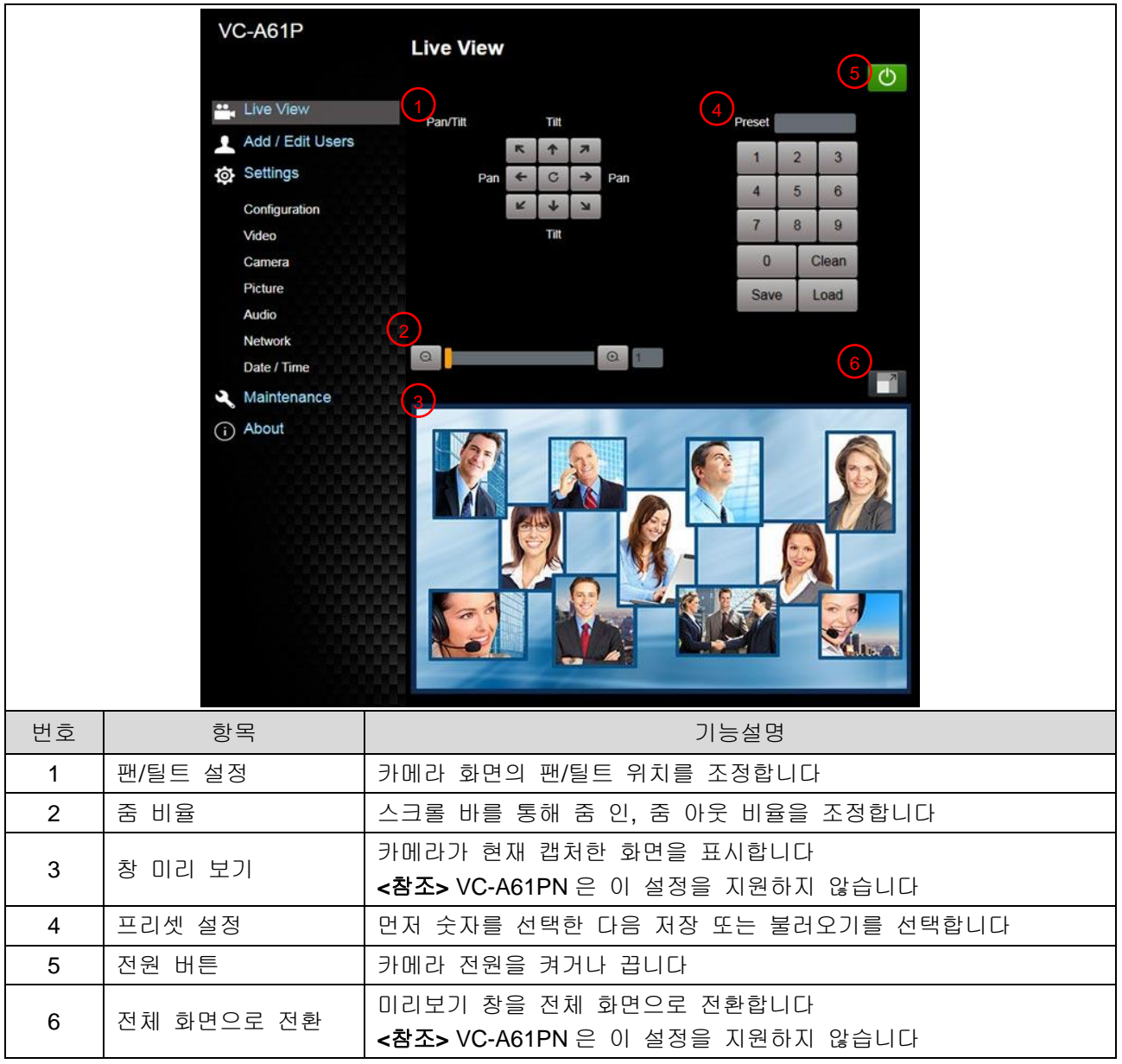

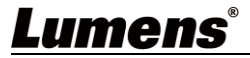

### 6.2.3 계정 관리

| V  | C-A61P           | Add / Edit Users | User Name                       | admin         |                   |      |   |  |
|----|------------------|------------------|---------------------------------|---------------|-------------------|------|---|--|
| •• | Live View        |                  | Password                        |               |                   |      |   |  |
| 1  | Add / Edit Users |                  |                                 |               |                   |      |   |  |
| 0  | Settings         |                  | Comm Password                   |               |                   |      |   |  |
|    | Configuration    | (2)              | Authority                       | Admin Ø       | Operator • Viewer |      |   |  |
|    | Video            | 3                |                                 | OK Can        | cel               |      |   |  |
|    | Picture          |                  | User Name                       |               | Authority         |      | ~ |  |
|    | Audio            | 4                | admin                           |               | Administrator     | Edit |   |  |
|    | Network          |                  |                                 |               |                   |      |   |  |
|    | Date / Time      |                  |                                 |               |                   |      |   |  |
|    |                  |                  |                                 |               |                   |      |   |  |
|    |                  |                  |                                 |               |                   |      |   |  |
| 번호 | 하목               |                  | 기능설명                            |               |                   |      |   |  |
| 1  | 사용자 계정 추가        | 사용자 이            | 사용자 이름과 비밀번호를 입력하여 새 사용자를 추가합니다 |               |                   |      |   |  |
|    |                  | 새로운 계            | 정 관리 권현                         | <u></u> )을 설정 | 형합니다              |      |   |  |
|    |                  | 사용자 음            | 유형 관려                           | 비자            | 운영자               | 뷰어   |   |  |
| 2  | 권한 설정            | 이미지 !            | 보기                              | /             | V                 | v    |   |  |
|    |                  | 설정               | ,                               | /             | V                 | х    |   |  |
|    |                  | 계정 관려            | 리                               | /             | Х                 | x    |   |  |
| 3  | 설정 적용            | 새로 생성            | 새로 생성된 사용자를 계정 목록에 추가합니다        |               |                   |      |   |  |
|    |                  | 편집: 사용           | 용자 비밀번호                         | 와 권한          | 을 수정합니다           |      |   |  |
| 4  | 계성 녹독            | 삭제: 사용           | 삭제: 사용자 계정을 삭제합니다               |               |                   |      |   |  |

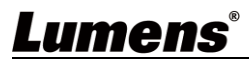

#### 6.2.4 설정-시스템 설정

#### <참조>이 그림은 VC-A61P의 한 예입니다. VC-A61PN은 미리보기 창을 지원하지 않습니다

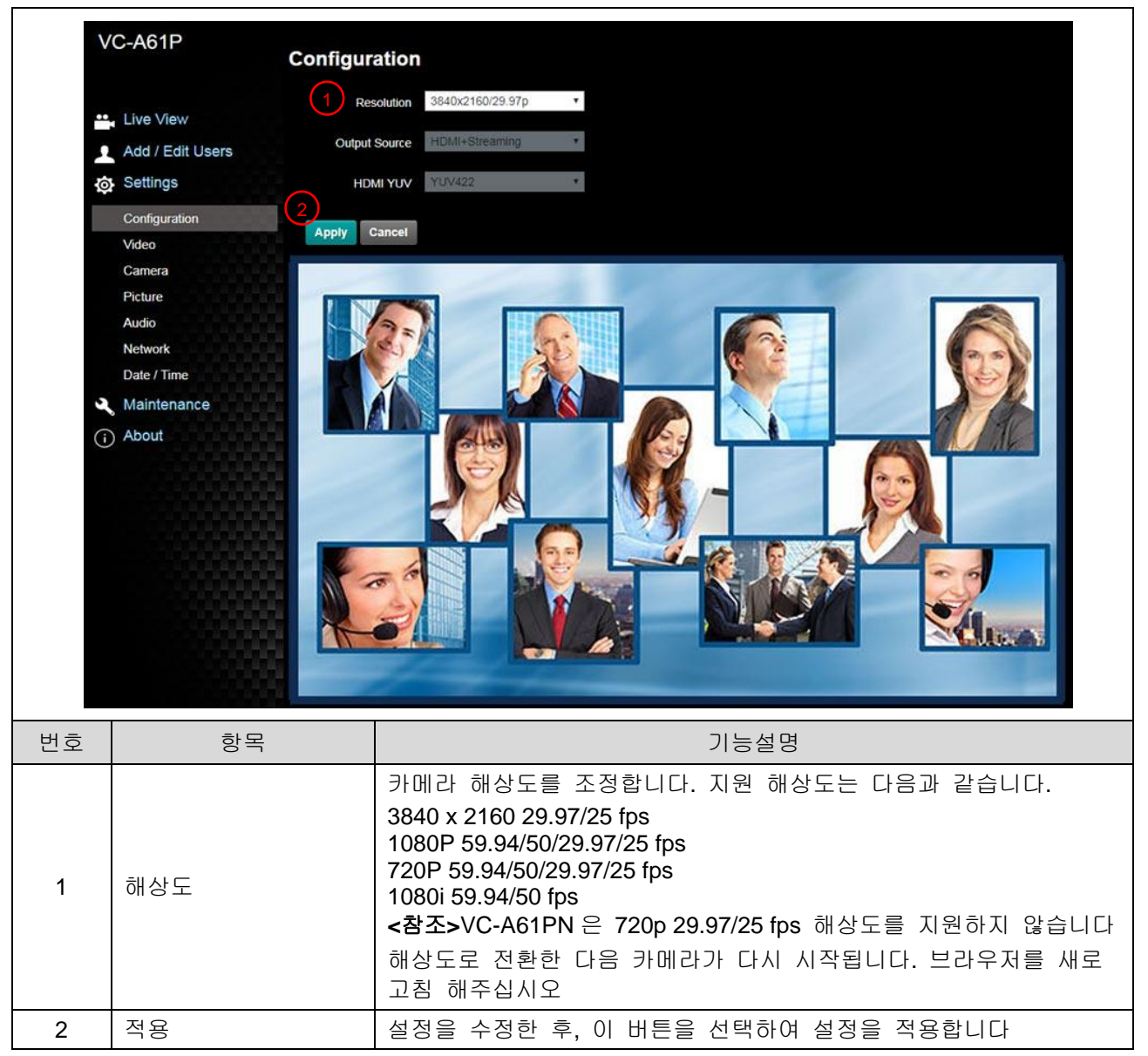

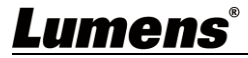

#### 6.2.5 설정 - 비디오 <참조> 스트리밍 관련 설정은 VC-A61P에만 적용됩니다. VC-A61PN은 이 기능을 지원하지 않습니다

|    | VC-A61P      | Video                                                                            |  |  |
|----|--------------|----------------------------------------------------------------------------------|--|--|
|    |              | 1 Camera ID VC-A61P                                                              |  |  |
|    | Live View    | V Location Default                                                               |  |  |
|    | Add / Ed     | lit Users 3 Stroom 1 Stroom 2 Stroom 2                                           |  |  |
|    | Settings     | Sueam 2 Sueam 3                                                                  |  |  |
|    | Configurat   | tion Codec H.264                                                                 |  |  |
|    | Video        | Resolution 1080P •                                                               |  |  |
|    | Camera       | Frame Rate 29.97 r fps                                                           |  |  |
|    | Audio        | Bit Rate 7500 kbps                                                               |  |  |
|    | Network      | Rate Control CBR Y                                                               |  |  |
|    | Date / Tim   | ance IP Ratio 15 Y                                                               |  |  |
|    | (i) About    | Force   Frame                                                                    |  |  |
|    |              | Apply Cancel                                                                     |  |  |
| 비물 | 하모           |                                                                                  |  |  |
| 신오 |              | 기승설정<br>카메라 이르 변경                                                                |  |  |
|    |              | 카메디 어음 근정<br>■ 카메라 이름은 1-12 자로 제하됩니다                                             |  |  |
| 1  | 카메라 이름       | <ul> <li>■ 대소문자 또는 숫자를 혼합한 카메라 이름을 이용하십시오. "/"</li> </ul>                        |  |  |
|    |              | 및 "스페이스" 또는 특수기호를 이용하지 마십시오                                                      |  |  |
|    |              | 회의실 1과 같이 카메라 위치를 변경합니다                                                          |  |  |
| 2  | 카메라 위치       | ■ 카메라 위치는 1 - 12 자로 제한됩니다                                                        |  |  |
| -  |              | ■ 대소문자 또는 숫자를 혼합한 카메라 이름을 이용하십시오."/"                                             |  |  |
|    |              | 및 "스페이스" 또는 특수기호를 이용하지 마십시오                                                      |  |  |
|    | 스트리밍 1/ 스트리밍 | VC-A61P는 3개의 스트리밍 출력을 지원합니다. 관련 설정은                                              |  |  |
| 3  | 2/스트리밍 3     | <u>6.2.5.1 스트리밍 매개연구 설정</u> 글 점소애주잡지오<br>< <b>차조, VC.AG1DN</b> 은 이 성전은 파의하지 안스니다 |  |  |
|    |              | < =                                                                              |  |  |
| 4  | 스트리밍 열기      | 스트디닝 기둥이 될었는지 확인하십시오<br>-차ㅈ、VC-A61DN 은 이 성전은 지원하지 안스티다                           |  |  |
|    |              | 이 하모은 하이킹에 IDD 고페이은 지전이 신기도 승리에 사이된다.                                            |  |  |
|    |              | 이 응국들 확인하여 IDK 프레함들 사용관 사리스 오름에 집합하고<br>설정을 적용합니다. 사용자의 설정이 유지되며 GUI 이터페이스에      |  |  |
| 5  | Force I 프레임  | 표시됩니다                                                                            |  |  |
|    |              | <참조> VC-A61PN 은 이 설정을 지원하지 않습니다                                                  |  |  |

### 6.2.5.1 스트리밍 매개변수 설정

| 기능            |           | 스트리밍 1                           | 스트리밍 2               | 스트리밍 3      |  |
|---------------|-----------|----------------------------------|----------------------|-------------|--|
| 인코드 형식        |           | H.265 H.264                      |                      |             |  |
| 해상도 4K /1080I |           | 4K /1080P / 720P                 | 1080P/720P 640 x 360 |             |  |
| 프레임 레이트       |           | 지원 해상도에 따른 설정                    |                      |             |  |
|               | 범위        | 2,000 ~ 20,000 2,000 ~ 20,000 51 |                      | 512 ~ 5,000 |  |
| (kbps)        | 공장<br>초기화 | 7,000 7,000                      |                      | 1,000       |  |
| 레이트 제어        |           | CBR/VBR                          |                      |             |  |
| IP 비용         | 0         |                                  | 지원 해상도에 따른 설정        |             |  |

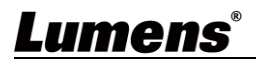

|    |                                                                                                    | Camera                                                                                                    |
|----|----------------------------------------------------------------------------------------------------|----------------------------------------------------------------------------------------------------|
|    | <ul> <li>Live View</li> <li>Add / Edit Users</li> <li>Settings</li> <li>Configuration</li> <li>Video</li> <li>Camera</li> <li>Picture</li> <li>Audio</li> <li>Network</li> <li>Date / Time</li> <li>Maintenance</li> <li>(i) About</li> </ul> | Image: state of the state of the |
| 번호 | 하목                                                                                                    | 기능설명                                                                                                    |
| 1  | 중 비율                                                                                                    | 스크롤 바를 통해 줌 인, 줌 아웃 비율을 조정합니다                                                                                                    |
| 2  | 노출                                                                                                    | <ul> <li>모드: 노출 모드를 선택합니다(자동/셔터 우선/조리개 우선/수동)</li> <li>노출 보정 레벨: 노출 보정 레벨 선택</li> <li>게인: 게인 한도는 노출 모드가 "수동"으로 설정되어 있을 때 조절할 수 있습니다</li> <li>조리개: 조리개 크기는 노출 모드가 "수동" 또는 "조리개 우선"으로 설정된 경우 조절할 수 있습니다</li> <li>WDR: 더 나은 이미지를 얻을 수 있도록 와이드 다이나믹 레인지(WDR)를 설정합니다</li> <li>셔터 속도: 셔터 속도는 노출 모드를 "수동" 또는 "셔터 우선"으로 설정한 경우에 조절할 수 있습니다</li> </ul>                                                                                                    |
| 3  | 화이트 밸런스                                                                                                    | <ul> <li>모드: 색상 온도 모드 선택         <ul> <li>&gt;자동</li> <li>&gt;실내</li> <li>&gt;실외</li> <li>&gt;원 푸시 WB</li> <li>&gt;ATW</li> <li>&gt;수동</li> <li>&gt;나트륨 램프</li> </ul> </li> <li>원 푸시 WB: 원 푸시 색온도는 화이트 밸런스 모드가 "원 푸시 WB"로 설정되었을 때 조절할 수 있습니다</li> <li>수동 레드/블루: 블루/레드 컬러 온도 수동 조정</li> </ul>                                                                                                    |

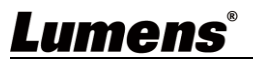

|   |                             | ■ 모드: 수동/자동 초점 선택                                   |
|---|-----------------------------|-----------------------------------------------------|
| 4 | 초점                          | ■ 초점 범위: 초점 범위는 초점 모드가 "수동"으로 설정되었을 때<br>조절할 수 있습니다 |
|   |                             | ■ AF 감도: 자동 초점 감도 설정                                |
|   |                             | ■ AF 프레임: 자동 초점 범위 설정                               |
| 5 | 미러                          | ■ 미러: 자동 플립 모드 설정                                   |
| 6 | D-Zoom 제한<br>(D-Zoom Limit) | 디지털 줌의 제한을 설정합니다                                    |

## 6.2.7 설정 - 사진

|    | VC-A                                                                     | 61P<br>Picture                                                                                                    |  |  |  |  |
|----|--------------------------------------------------------------------------|----------------------------------------------------------------------------------------------------|--|--|--|--|
|    | Live<br>Add<br>Set<br>Con<br>Vide<br>Can<br>Pictr<br>Aud<br>Netw<br>Date | 1 Picture Effect Off   e View 2 2D NR 1   a / Edit Users 3 3D NR Typ   (4) Image Mode Default •   rings 4 Image Mode Load Default   eo 5 Image Mode Load Default   eo 5 Image Mode Load Default   io 6 Gamma 3   work 7 Brightness 7   e / Time 8 Hue 7 |  |  |  |  |
|    | (i) Abo                                                                  | 9     Saturation     7       10     Sharpness     7                                                                                                    |  |  |  |  |
| 번호 | 하목                                                                       | 기능설명                                                                                                    |  |  |  |  |
| 1  | 사진 효과                                                                    | 사진 효과, 끄기/Neg/흑백 설정                                                                                                    |  |  |  |  |
| 2  | 2D 노이즈 감소 설정                                                             | 2D 노이즈 감소 설정                                                                                                    |  |  |  |  |
| 3  | 3D 노이즈 감소 설정                                                             | 3D 노이즈 감소 설정                                                                                                    |  |  |  |  |
| 4  | 이미지 모드                                                                   | 원하는 이미지 모드를 사용자 정의할 수 있음                                                                                                    |  |  |  |  |
| 5  | 이미지 모드 로드                                                                | 사용자 정의 설정이 필요하지 않을 경우, 이 항목을 선택하여 사진<br>매개변수를 공장 초기 설정으로 되돌립니다                                                                                                    |  |  |  |  |
| 6  | 감마                                                                       | 감마 레벨 조정, 이미지 모드 가 Custom으로 설정되면 조절 가능                                                                                                    |  |  |  |  |
| 7  | 밝기                                                                       | 밝기 조정, 이미지 모드 가 Custom 으로 설정되면 조절 가능                                                                                                    |  |  |  |  |
| 8  | 대조                                                                       | 대조 조정, 이미지 모드 가 Custom 으로 설정되면 조절 가능                                                                                                    |  |  |  |  |
| 9  | 포화                                                                       | 이미지의 포화 조정, 이미지 모드 가 Custom 으로 설정되면 조절<br>가능                                                                                                    |  |  |  |  |
| 10 | 선명도                                                                      | 사진의선명도 조정                                                                                                    |  |  |  |  |

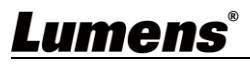

## 6.2.8 설정 - 오디오

| VC-A61P Audio |                                                                                                    |                                                                                                    |  |  |  |  |
|---------------|----------------------------------------------------------------------------------------------------|----------------------------------------------------------------------------------------------------|--|--|--|--|
|               | Live View<br>Add / Edit Us<br>Add / Edit Us<br>Settings<br>Configuration<br>Video<br>Camera<br>Picture<br>Audio<br>Network<br>Date / Time<br>Maintenance | 2 Audio In Type   3 Audio Volume   4 Audio Delay   5 Audio Delay Time(-)   5 Audio Delay Time(-)   6 Encode Type   7 Encode Sample Rate   48< KHz                                |  |  |  |  |
| 번호            | · 하목                                                                                                    | 기능설명                                                                                                    |  |  |  |  |
| 1             | 오디오 열기                                                                                                    | 사운드 켜기/끄기                                                                                                    |  |  |  |  |
| 2             | 사운드트랙 효과 설정                                                                                                    | 마이크 입력/선 입력 설정                                                                                                    |  |  |  |  |
| 3             | 음량                                                                                                    | 음량 조절                                                                                                    |  |  |  |  |
| 4             | 오디오 딜레이                                                                                                    | 켜짐 / 꺼짐 오디오 신호 딜레이<br><b>&lt;참조&gt; VC-A61PN</b> 은 이 설정을 지원하지 않습니다                                                                                                    |  |  |  |  |
| 5             | 오디오 딜레이 시간                                                                                                    | 오디오 신호 딜레이 시간 설정(-1 ~ -500 ms)<br><참조> VC-A61PN 은 이 설정을 지원하지 않습니다                                                                                                    |  |  |  |  |
| 6             | 암호화 유형                                                                                                    | AAC/G.711<br><참조> VC-A61PN 은 이 설정을 지원하지 않습니다                                                                                                    |  |  |  |  |
| 7             | 샘플 레이트 암호화                                                                                                    | 샘플 레이트 암호화 설정<br><ul> <li>▶ 48 KHz (AAC)</li> <li>▶ 44.1 KHz (AAC)</li> <li>▶ 16 KHz (AAC)</li> <li>▶ 8 KHz (G.711)</li> <li>&lt;참····································</li></ul> |  |  |  |  |

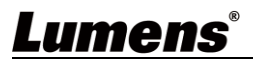

#### 6.2.9 설정 - 네트워크

<참조> 일부 설정은 VC-A61P 에만 적용됩니다. 자세한 내용은 아래의 기능 설명 부분을 참조하십시오

VC-A61P Network Network 📇 Live View DHCP On RTSP Add / Edit Users IPv4 Address 192.168.4.47 Enable Multicast Settings IPv4 Netmask 255.2 Configuration MPEG-TS IPv6 Address Video Enable MPEG-TS IPv6 Netmask xxxxxxxxxxxxxxxxxxxxxxx Camera MPEG-TS IP Port 0 Picture Gateway Audio DNS (5) Network SRT MAC Address dc:e2:ac:01:81:f6 Date / Time Enable SRT Streaming Apply Maintenance Destination IP Port 0 (i) About Latency 120 RTMP / RTMPS Encryption None Publish to Server Video encoder type : H.264@7000Kbps Passnhrase Audio encoder type : None Connect Status : SRT Disable Resolution format : 1080P(59.94) Chunk size : 1412 RTMP Server Status : RTMP disable SNTP RTMP URL SNTP Server pool.ntp.org (7) Port Setting HTTP Port 80 HTTPS Port 81 번호 항목 기능설명 카메라의 네트워크 설정. DHCP 기능을 종료하면 설정을 변경할 수 1 네트워크 있습니다. RTMP 서비스 플랫폼이 제공한 RTMP 웹 주소를 복사하여 RTMP 연결 주소에 붙여 넣어 RTMP 서비스 플랫폼의 카메라 이미지를 발행합니다 2 RTMP 설정 YouTube 에 라이브 스트리밍을 업로드하려면 오디오 기능을 먼저 켜야 합니다 <참조> VC-A61PN 은 이 설정을 지원하지 않습니다 멀티캐스트 활성화/비활성화. 온라인으로 라이브 이미지를 동시에 시청하는 사용자 수가 4명을 초과할 때만 멀티캐스트를 활성화할 3 RTSP 설정 것을 권장합니다 <참조> VC-A61PN 은 이 설정을 지원하지 않습니다 MPEG-TS 포맷 설정 <참조> 다음 포트가 카메라에 의해 이용됩니다. 포트 설정이 올바르게 연결되지 않을 수 있습니다 4 MPEG-TS 설정 8554, 8556, 8557, 8080, 80, 81, 9090, 23 <참조> VC-A61PN 은 이 설정을 지원하지 않습니다 켜짐 / 꺼짐 SRT. 5 SRT 설정 <참조> VC-A61PN 은 이 설정을 지원하지 않습니다 SNTP 설정 SNTP 서버 IP 설정 6

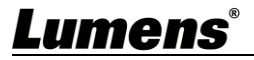

|   | HTTP 포트 설정. 기본 포트 값은 80 입니다 |                                               |
|---|-----------------------------|-----------------------------------------------|
| 7 | 포트 설정                       | <참조> 카메라의 DHCP 기능이 종료된 경우에만 설정을 변경할 수<br>있습니다 |

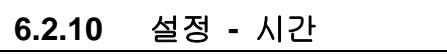

| V   | C-A61P<br>Da           | te / Time                                                                                                    |  |  |  |  |  |  |
|-----|------------------------|----------------------------------------------------------------------------------------------------|--|--|--|--|--|--|
|     | 1                      | Time in Camera Date 2014/10/10 Time 00:07:52                                                                                                    |  |  |  |  |  |  |
| ••• | Live View              | Set Time • Set Manually                                                                                                    |  |  |  |  |  |  |
| 1   | Add / Edit Users       | Date 2019/9/3 Time 11 • Hr : 07 • Min : 57 • Sec                                                                                                    |  |  |  |  |  |  |
| ø   | Settings               | Synchronize with Computer Time                                                                                                    |  |  |  |  |  |  |
|     | Configuration<br>Video | Date 2019/9/3 Time 11:07:58                                                                                                    |  |  |  |  |  |  |
|     | Camera                 | Synchronize with SNTP Server                                                                                                    |  |  |  |  |  |  |
|     | Audio                  | SNTP Server pool ntp org                                                                                                    |  |  |  |  |  |  |
|     | Network                | Time Zone .GMT+08 Talpel, Beijing, Chong *                                                                                                    |  |  |  |  |  |  |
|     | Date / Time            | Automatically Adjust for Daylight Saving Time                                                                                                    |  |  |  |  |  |  |
| (i) | About                  | Apply Cancel                                                                                                    |  |  |  |  |  |  |
| 번호  | 하목                     | 기능설명                                                                                                    |  |  |  |  |  |  |
| 1   | 카메라 시간                 | 카메라의 날짜와 시간을 표시합니다                                                                                                    |  |  |  |  |  |  |
| 2   | 시간 설정                  | <ul> <li>수동: 수동으로 시간을 설정합니다</li> <li>컴퓨터 시간과 동기화: 컴퓨터 시간에 따라 카메라 시간을<br/>설정합니다</li> <li>SNTP 서버와 동기화합니다: SNTP 서버와 동기화하여 카메라<br/>시간을 설정합니다</li> <li>&lt;최조&gt; SNTP 서버 주소: 네트워크 설정에서 변경해 주십시오</li> </ul> |  |  |  |  |  |  |

## 6.2.11 설정 - 유지보수 - 펌웨어 업그레이드

| V          | C-A61P           | Maintenar  | ice       |                |  |
|------------|------------------|------------|-----------|----------------|--|
|            |                  | FW Upgrade | Error Log | System Service |  |
|            | Live View        |            |           |                |  |
|            | Add / Edit Users |            |           |                |  |
| Ø          | Settings         | 選擇檔案 未     | 選擇任何檔案    | Upgrade        |  |
|            | Configuration    |            |           |                |  |
|            | Video            |            |           |                |  |
|            | Camera           |            |           |                |  |
|            | Picture          |            |           |                |  |
|            | Audio            |            |           |                |  |
|            | Network          |            |           |                |  |
|            | Date / Time      |            |           |                |  |
| Ľ          | Maintenance      |            |           |                |  |
| <b>(i)</b> | About            |            |           |                |  |

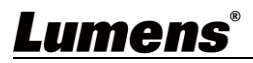

| 번호 | · 하목     | 기능설명                                                                                      |  |  |  |  |  |
|----|----------|-------------------------------------------------------------------------------------------|--|--|--|--|--|
| 1  | 펌웨어 업데이트 | 카메라 펌웨어는 웹 페이지를 통해 업그레이드할 수 있습니다<br>업그레이드 방법은 Lumens 공식 웹사이트에서 FW 업그레이드<br>설명서를 다운로드해주십시오 |  |  |  |  |  |

### 6.2.12 설정 - 유지보수 - 인시던트 로그

|    | VC-A61P          | Maintenan                    | се                                       |                                                              |  |
|----|------------------|------------------------------|------------------------------------------|--------------------------------------------------------------|--|
|    |                  | FW Upgrade                   | Error Log                                | System Service                                               |  |
|    | Live View        | Error Log                    | 00 00 00 00 00                           | 0 00 00 00                                                   |  |
|    | Add / Edit Users | 00 00                        | 0 00 00 00 00 00 00 00 00 00 00 00 00 0  | 0 00 00 00                                                   |  |
|    | Settings         | 00 00                        | 0 00 01 00 00 00 00 00 00 00 00 00 00 00 | 0 00 01 00                                                   |  |
|    | Configuration    | Cle                          | an                                       |                                                              |  |
|    | Video            |                              |                                          |                                                              |  |
|    | Camera           |                              |                                          |                                                              |  |
|    | Picture          |                              |                                          |                                                              |  |
|    | Audio            |                              |                                          |                                                              |  |
|    | Network          |                              |                                          |                                                              |  |
|    | Date / Time      |                              |                                          |                                                              |  |
|    | 🔍 Maintenance    |                              |                                          |                                                              |  |
|    | (i) About        |                              |                                          |                                                              |  |
| 번호 | 하목               |                              |                                          | 기능설명                                                         |  |
| 1  | 이벤트 로그           | 카메라에 오<br><참조> 오류<br>문제인지 반5 | 류가 발생하<br>코드가 표/<br>E시 확인하               | ŀ면 오류 코드 로그가 만들어집니다<br>시되면, 그 오류가 반복적으로 발생한<br>·고 넘어가도록 하십시오 |  |

## 6.2.13 설정 - 유지보수 - 시스템 서비스

| VC-              | A61P                                     | <u>Maintena</u> | nce            |                |   |     |     |    |    |    |     |
|------------------|------------------------------------------|-----------------|----------------|----------------|---|-----|-----|----|----|----|-----|
|                  |                                          | FW Upgrade      | Error Log      | System Service |   |     |     |    |    |    |     |
|                  | ive View<br>.dd / Edit Users<br>ettings  | Factory R       | eset Rese      | et.            |   |     |     |    |    |    |     |
|                  | ideo<br>ideo                             | Setting Pr      | ofile          |                |   |     |     |    |    |    |     |
| P<br>A<br>N      | icture<br>udio<br>letwork<br>late / Time | Baud Rate       | •              |                |   |     |     |    |    |    |     |
| م الم<br>(ز) الم | faintenance                              | 9600            | Ŧ              | Apply          |   |     |     |    |    |    |     |
| 번호               | 항목                                       |                 |                |                |   | 기능  | 5설명 |    |    |    |     |
| 1                | 기본값으로 리섯                                 | Į               | 리셋 버튼<br>재개합니[ | 을 선택하여<br>다    | 웹 | 페이지 | 설정에 | 따라 | 공장 | 초기 | 설정을 |

| 2 | 설정 파일            | 컴퓨터에서 웹 페이지 설정 매개변수를 내보내고 다른 카메라에<br>가져오기/적용할 수 있습니다 |
|---|------------------|------------------------------------------------------|
| 3 | 통신 프로토콜 관련<br>설정 | RS-232/RS-422 통신 연결 이용을 위한 통신 프로토콜 관련 설정             |

6.2.14 소개

| ~  | /C-A61P                                                                                                | About              |                                              |
|----|----------------------------------------------------------------------------------------------------|--------------------|----------------------------------------------|
| •  | Live View                                                                                              | 1 Camera ID        | VC-A61P                                      |
|    | Add / Edit Users                                                                                       | 2 Firmware Version | VB0100_VBP101_VBM0230_VBR0230_VBN114k_VBS104 |
| 0  | Settings                                                                                               | 3 Serial Number    | CM0802516                                    |
| 3  | Configuration<br>Video<br>Camera<br>Picture<br>Audio<br>Network<br>Date / Time<br>Maintenance<br>About |                    |                                              |
| 번호 | 하목                                                                                                    |                    | 기능설명                                         |
| 1  | 카메라 이름                                                                                                 | 카메라 이름을            | 표시합니다                                        |
| 2  | 펌웨어 버전                                                                                                 | 카메라의 펌웨0           | 너 버전을 표시합니다                                  |
| 3  | 일련번호                                                                                                   | 카메라 일련번호           | 호를 표시합니다                                     |

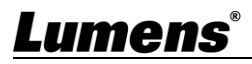

# 7장 DIP 스위치 설정

#### 7.1 DIP 스위치

### 7.1.1 출력 스위치

최종 실행 동작을 토대로 OSD/RS-232 명령을 통해 켜기를 이용할 수도 있습니다

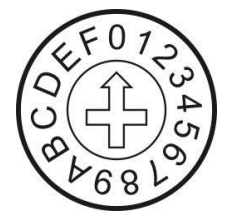

| ID | Resolution   | Frame Rate | Remark                                                              |
|----|--------------|------------|---------------------------------------------------------------------|
| 0  | 3840 x 2160p | 29.97      |                                                                     |
| 1  |              | 25         |                                                                     |
| 2  | 1920 x 1080p | 59.94      |                                                                     |
| 3  |              | 50         |                                                                     |
| 4  |              | 29.97      |                                                                     |
| 5  |              | 25         |                                                                     |
| 6  | 1280 x 720p  | 59.94      |                                                                     |
| 7  |              | 50         |                                                                     |
| 8  |              | 29.97      | <b>&lt;참조&gt;</b> VC-A61PN 은 720p<br>29.97/25 fps 해상도를<br>지원하지 않습니다 |
| 9  |              | 25         |                                                                     |
| Α  |              | 59.94      |                                                                     |
| В  | 1920x1080i   | 50         |                                                                     |
| С  | Reserved     | Reserved   |                                                                     |
| D  |              |            |                                                                     |
| E  |              |            |                                                                     |
| F  |              |            |                                                                     |

7.1.2 IR 선택

| 1 | 2 | 3 |
|---|---|---|

| ID | 설정 |
|----|----|
| 1  |    |
| 2  |    |
| 3  |    |

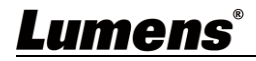

# 8장 장애 조치

VC-A61P/VC-A61PN 사용하면서 발생될 수 있는 문제들에 대해서 설명하고자 합니다. 사용을 하면서 의문점에 대해서는 사용자메뉴얼의 관련내용을 참조하시고, 장애 조치 방법에 따라 조치를 취하여 주시길 바랍니다. 장애가 해결되지 않는다면 공식대리점이나 판매처에 문의하여 주시길 바랍니다.

| 번호 | 문제                                                   | 해법                                                                                                    |  |
|----|------------------------------------------------------|----------------------------------------------------------------------------------------------------|--|
| 1. | 전원이 켜지지 않는<br>경우                                     | 1.전원 코드가 연결되었는지 확인하십시오.<br>2.PoE 연결 이용 시 전원이 POE+(IEEE 802.3at) 허브를<br>지원하는지 확인하십시오                                                                                                    |  |
| 2. | 카메라에서 이미지<br>출력이 없음                                  | <ul> <li>1.전원 공급 또는 PoE 공급 기능을 확인하십시오.</li> <li>2.출력 신호가 스트리밍 출력에 있는지 확인하십시오.</li> <li>3.카메라 해상도를 모니터 장비와 함께 이용할 수 있는지<br/>확인하십시오</li> <li>4k 출력의 경우, 모니터 장비가 4K 출력을 지원하는지<br/>확인하십시오</li> <li>4.영상 케이블을 교체하여 확인합니다.</li> </ul> |  |
| 3. | VC-A61P 출력영상에<br>지연이 발생하는 경우                         | 25/30 fps 신호가 아닌 1080p 또는 720p 60/50 fps 를<br>사용하십시오.                                                                                                    |  |
| 4. | RS-232 를 제어할 수<br>없습니다                               | 1.연결이 올바른지 확인하십시오 (RS-232 입력/출력)<br>2.보드율 설정이 제어 장비와 같은지 확인하십시오                                                                                                    |  |
| 5. | 3G-SDI 출력 해상도<br>3840 x 2160<br>29.97/25 의 이미지<br>없음 | 화면 메뉴/딥 스위치(Dip Switch) 설정을 확인하십시오<br>3G-SDI는 출력 해상도를 최대 1080p 59.94/50 까지<br>지원합니다                                                                                                    |  |
| 6. | 작동을 위해 인터넷을<br>사용할 수 있는지 여부                          | 인터넷 사용은 <mark>6 장 네트워크 기능 설명</mark> 을 참조해 주십시오                                                                                                    |  |
| 7. | ONVIF 소프트웨어가<br>해당 기계의 위치를<br>찾을 수 없습니다              | 웹페이지의 [설정] > [비디오] > [카메라] (위치)에서 반드시 영어<br>알파벳 또는 숫자만 사용하십시오. 특수 문자를 사용하고<br>스페이스 바를 누르면 ONVIF 소프트웨어가 해당 기계의<br>위치를 찾을 수 없게 됩니다.<br><참조> 이것은 VC-A61P 에만 적용됩니다. VC-A61PN 은<br>ONVIF 프로토콜을 지원하지 않습니다                             |  |